# ÖLÇÜM NOKTASI KAYDI DOKÜMANI

#### 1. EPYS'de Getirilen Değişiklikler:

EPYS'de ölçüm noktası kaydında getirilen değişikler alttaki gibi sınıflandırılabilir;

- Ölçüm noktası kayıt-zaman yapısının değiştirilerek başlangıç-bitiş tarihli şekilde tutulması ve verilerin ayın herhangi bir günü başlangıçlı olarak değiştirilmesi<sup>1</sup>,
- Ölçüm noktası toplu güncelleme işlemlerinde sadece değişen alanların yüklenmesi,
- Ölçüm Noktası kayıt sürecinin açık uzlaştırma dönemi sonrası güncellemeler ve uzlaştırmaya dahil olmayan ölçüm noktaları için kesintisiz yürütülebilmesi,
- Geriye dönük kayıt değişikliklerin sistem üzerinden yapılabilmesi,
- Listeleme ekranında özelleştirme imkanı (sütun ekleme/çıkarma ve sütun sürükleme özelliği)
- Detaylı log yapısı
- Dışa Aktarmada asenkron yapı
- Çoklu Seçim İçerikleri Listesinin ekrandan yayınlanması

#### Kayıt Zaman Yapısındaki Değişim:

Dağıtım Şirketleri ve OSB'ler tarafından gerçekleştirilen ölçüm noktası kaydında yapılan en büyük değişiklik, bu kayıtların aktif sayaç kaydı olmayanlar için DGPYS'de tarihsiz iken yani her zaman kaydın son durumu görüntüleniyor iken, aktif sayaç kaydı olanlar ise EPYS'de bu kayıtlar için değişiklik oluştukça kırılımlar oluşması, tarihsel olarak tutulması ve tarihsel kırılımlarıyla birlikte listelenebilmesidir. Dolayısıyla kayıtlar girilirken dağıtım şirketleri/OSB'lerin geçerlilik başlangıç tarihi bilgisini (gerekmesi durumunda bitiş tarihi de girilebilir) girmeleri gerekecek.

Değişikliği bir örnekle anlatacak olursak, bir ölçüm noktasının 1 Ocak 2023'de tesis edildiğini, 10 Ocakta uzlaştırma veri tipinin güncellendiğini ve 1 Martta profil abone grubunun güncellendiğini varsayalım.

Bu durumda DGPYS'de 15 Ocaktan sonra bu kayıt sorgulandığında hangi tarihte bakılırsa bakılsın kırılımsız tek bir kayıt görünecektir.

EPYS'de ise veriler kaydedilirken sayaç okuyan kurumdan kaydın/değişikliğin başlangıç ve varsa bitiş tarihini girmeleri istenecek, kayıtlar başlangıç tarihi ve varsa bitiş tarihiyle birlikte

<sup>&</sup>lt;sup>1</sup> Okuma tipi değişimi/üç zamanlı sayaç profil abone grubu değişimleri istisna olup bu alanlar için başlangıç tarihi, bitiş tarihi alanlarının ayın ilk günü olarak girilmesi gerekmektedir.

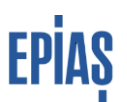

kırılımlarıyla görüntülenecektir. Bu nedenle bu örnekte kayıt girilirken kaydın başlangıç tarihi sayaç okuyan kurum tarafından 1 Ocak olarak girilmesi gerekecektir. Bu durumda kayıt 10 Ocaktaki ilk değişiklik yapılana kadar tek kırılım olarak görünecek, kaydın başlangıç tarihi 1 Ocak olarak oluşacak ve kayıt sonlanmadığı için/devam ettiği için bitiş tarihi boş bırakılacaktır.

| Serbest Tüketici İşle | serbest Tüketici İşlemleri / Ölçüm Noktası İşlemleri / Ölçüm Noktası İşlemleri / Ölçüm Noktası Listeleme |                                              |                         |                             |                                        |                                    |  |  |  |  |  |
|-----------------------|----------------------------------------------------------------------------------------------------|----------------------------------------------|-------------------------|-----------------------------|----------------------------------------|------------------------------------|--|--|--|--|--|
| Ölçüm Noktası L       | Ölçüm Noktası Listeleme                                                                                  |                                              |                         |                             |                                        |                                    |  |  |  |  |  |
|                       |                                                                                                    |                                              |                         |                             |                                        |                                    |  |  |  |  |  |
|                       |                                                                                                    |                                              |                         |                             |                                        |                                    |  |  |  |  |  |
| Durum                 | Kırılım No                                                                                               | Geçerlilik Başlangıç Tarihi †7               | Geçerlilik Bitiş Tarihi | EIC Kod                     | Profil Abone Grubu                     | Uzlaştırma Veri Tipi               |  |  |  |  |  |
| Durum<br>Aktif        | Kırılım No                                                                                               | Geçerlilik Başlangıç Tarihi 17<br>01/01/2023 | Geçerlilik Bitiş Tarihi | EIC Kod<br>4020002000018317 | Profil Abone Grubu<br>Ticarethane - AG | Uzlaştırma Veri Tipi<br>Tahminleme |  |  |  |  |  |
| <b>Durum</b><br>Aktif | Kırılım No<br>1                                                                                          | Geçerlilik Başlangıç Tarihi ŢF<br>01/01/2023 | Geçerlilik Bitiş Tarihi | EIC Kod<br>40Z0002000018317 | Profil Abone Grubu<br>Ticarethane - AG | Uzlaştırma Veri Tipi<br>Tahminleme |  |  |  |  |  |

İlk değişikliğin yapıldığı 10 Ocakta sayaç okuyan kurum güncelleme işlemi sırasında değişen alan olan uzlaştırma veri tipi ile birlikte değişikliğin geçerli olmaya bağladığı tarihi de girecek ve bunun sonucunda iki kırılımlı bir kayıt görüntülenecektir. Kaydın 1 Ocak 15 Ocak arasında veri tipi tahminleme olacak, 10 Ocaktan sonra gerçek okuma olarak görüntülenecektir. Görüldüğü gibi veri tipi 10 ocaka kadar tahminleme olduğundan sistem tarafından ilk kayda bitiş tarihi atılmıştır. Burada dikkat edilmesi gereken husus, kayıt kırılımı aralığının, [Başlangıç Tarihi, Bitiş Tarihi) şeklinde olmasıdır. <u>Yani, başlangıç tarihlerinin kayıt kırılımı</u> aralığına dahil olduğu, bitiş tarihlerinin ise aralığın dışında kaldığıdır.

| Durum | Kırılım No | Geçerlilik Başlangıç Tarihi 🎁 | Geçerlilik Bitiş Tarihi | EIC Kod          | Profil Abone Grubu | Uzlaştırma Veri Tipi |
|-------|------------|-------------------------------|-------------------------|------------------|--------------------|----------------------|
| Aktif | 2          | 10/01/2023                    |                         | 40Z0002000018317 | Ticarethane - AG   | Gerçek Okuma         |
| Aktif | 1          | 01/01/2023                    | 10/01/2023              | 40Z0002000018317 | Ticarethane - AG   | Tahminleme           |

1 Martta yapılan değişiklikte değişikliğin tarihi de girilecek ve bu işlem sonucunda kaydın yeni bir kırılımı oluşacaktır. Böylece 3 kırılımlı bir kayıt olacaktır. Görüldüğü gibi profil abone grubu 1 Martta güncellendiği için 2. kırılıma sistem tarafından bitiş tarihi girilmiş ve yeni bir kırılım oluşturulmuştur.

| Durum | Kırılım No | Geçerlilik Başlangıç Tarihi 🏻 🎼 | Geçerlilik Bitiş Tarihi | EIC Kod          | Profil Abone Grubu | Uzlaştırma Veri Tipi |
|-------|------------|---------------------------------|-------------------------|------------------|--------------------|----------------------|
| Aktif | 3          | 01/03/2023                      |                         | 40Z0002000018317 | Ticarethane - OG   | Gerçek Okuma         |
| Aktif | 2          | 10/01/2023                      | 01/03/2023              | 40Z0002000018317 | Ticarethane - AG   | Gerçek Okuma         |
| Aktif | 1          | 01/01/2023                      | 10/01/2023              | 40Z0002000018317 | Ticarethane - AG   | Tahminleme           |

<u>Başlangıç tarihi ve bitiş tarihi alanları, okuma tipi ve üç zamanlı sayaç için profil abone grubu bilgisi</u> <u>hariç ayın herhangi bir günü olarak girilebilir. Bu iki alan için sadece ayın ilk günü girilebilir.</u>

<u>Sayaç okuyan kurumlar tarafından ölçüm noktası kayıt yaparken başlangıç tarihi ve mevcutsa bitiş</u> tarihi girilir. Başlangıç ve Bitiş tarihi ileri tarihli girilemez. Geriye dönük düzeltme yapılabilir.

<u>Güncelleme yapılırken güncellemenin yapılacağı tarihi kapsayan kırılımın seçilmesi gerekmektedir.</u> <u>Yukarıdaki örnekte 2 martta gerçekleşen değişiklik için ilk kırılım seçilerek düzeltme yapılırken tarih</u> <u>girildiğinde sistem hata verecektir. Değişikliğin 2. Kırılım üzerinden yapılması gerekir.</u>

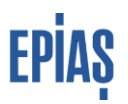

#### Tüketici Gruplarının Girilmesi

Serbest tüketici niteliğindeki ölçüm noktaları için Son Kaynak Tüketici Grubu ve İkili Anlaşma Tüketici Grubu alanları eklenmiş olup Elektrik Piyasası Dengeleme ve Uzlaştırma Yönetmeliğinin 30/B 1. Fıkrası kapsamında kaydedilen serbest tüketici niteliğindeki ölçüm noktaları için bu alanların girilmesi gerekmektedir. Son Kaynak Tüketici Grubu, tüketicinin Son Kaynak Tedarik Tarifesi Tebliğinde tanımlanan tüketici gruplarından hangisine dahil olduğunu göstermektedir. İkili Anlaşma Tüketici Grubu ise Elektrik Piyasası Tüketici Hizmetleri Yönetmeliğinde yer alan tüketici gruplarını ifade etmektedir.

#### 2. Ölçüm Noktası Kayıt ve Güncelleme İşlemleri

Sayaç okuyan kurumların okuma yükümlülüklerindeki tüm ölçüm noktaları<sup>2</sup> için ölçüm noktası kaydını gerçekleştirmeleri gerekmektedir.

**Ekrandan kayıt/güncelleme yöntemi:** Serbest tüketici İşlemleri menüsü altında yer alan Ölçüm Noktası Kaydı ekranındaki sağ üst köşede yer alan "İşlemler" butonuna tıklandığında ekrana gelen menüden "Yeni kayıt" butonuna tıklanarak gelen ekranda akışı takip ederek kayıt işlemi gerçekleştirilir. Kayıt sırasında "Başlangıç Tarihi" değerinin 1. Madde belirtilen şekilde girilmesi gerekmektedir. İlgili parametreler için uygun olmayan değer girilmesi yada zorunlu olmasına rağmen parametre girişi yapılmaması durumunda hata mesajı verilerek kayıt gerçekleştirilmez. Bu durumda hata mesajlarına göre gerekli düzeltme yapılarak yeniden kayıt işlemi yapılır. Kayıt gerçekleştiğinde "Ölçüm noktası kayıt işlemi başarıyla tamamlanmıştır" şeklinde mesaj verilir. Kayıt gerçekleştirildikten sonra ölçüm noktası "Ölçüm Noktası Listeleme ve Görüntüleme" başlıklı bölümde belirtilen şekilde görüntülenerek kontrol edilmelidir.

| Serbe | Serbest Tüketici İşlemleri / Ölçüm Noktası İşlemleri / Ölçüm Noktası İşlemleri / Ölçüm Noktası Listelerne |                             |                         |         |          |             |             |                    |                 |      |              |
|-------|----------------------------------------------------------------------------------------------------|-----------------------------|-------------------------|---------|----------|-------------|-------------|--------------------|-----------------|------|--------------|
| Ölçü  | Ölçüm Noktası Listeleme                                                                                   |                             |                         |         |          |             |             |                    |                 |      |              |
| Durum | Kırılım No                                                                                                | Geçerlilik Başlangıç Tarihi | Geçerlilik Bitiş Tarihi | EIC Kod | Tekil No | Abone Unvan | Tüketici No | Ölçüm Noktası Tipi | Kullanım Durumu | Okum | + YENI KAYIT |

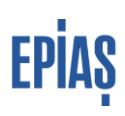

<sup>&</sup>lt;sup>2</sup> 28720 sayılı kanun kapsamında dağıtım şirketi yükümlülüğünde olan genel aydınlatma sayaçları ile DGPYS'de serbest tüketici (normal) ve serbest tüketici (talep birleştirme) dışındaki bir sayaç kullanım tipine sahip sayaç kaydı olan noktalar haricindeki tüm tüketim noktaları için ölçüm noktası kaydının mevcut olması gerekmektedir. Ayrıca, dağıtım şirketlerinin iletim grup müdürlüklerinin okuma yükümlülüğündeki ölçüm noktaları için kayıt yapmamaları, varsa bu kayıtların tahliye edilerek pasife alınması gerekmektedir.

| Settest Türkto İşemen / Öçün Nortea İşemen / Öçün Nortea İşemen / Öçün No                                                                                                    | taa Manuel Kayt |                                                                                                    |                                                                                                    |                                                                                                    |
|----------------------------------------------------------------------------------------------------|-----------------|----------------------------------------------------------------------------------------------------|----------------------------------------------------------------------------------------------------|----------------------------------------------------------------------------------------------------|
| Ölgüm Noktası Manuel Kayıt                                                                                                    |                 |                                                                                                    |                                                                                                    |                                                                                                    |
| Tree                                                                                                    |                 |                                                                                                    |                                                                                                    |                                                                                                    |
| Regarge Tarter                                                                                                    | BTQ TAIN        |                                                                                                    |                                                                                                    |                                                                                                    |
| Sen                                                                                                    | tuin            | 8                                                                                                    |                                                                                                    |                                                                                                    |
| Duti Dighel                                                                                                    |                 |                                                                                                    |                                                                                                    |                                                                                                    |
| Kalanin Durume *                                                                                                    |                 | I O Taladal Yok O Kufannika                                                                                                    | Digitin Notices Tipl *                                                                                                    | I fapix v                                                                                                    |
|                                                                                                    |                 |                                                                                                    |                                                                                                    |                                                                                                    |
| Terminyo Bigliet                                                                                                    |                 |                                                                                                    |                                                                                                    |                                                                                                    |
| Takit No                                                                                                    |                 | : 103                                                                                                    | 14 Contraction of the second second sec                                                                                                    | t Sayes v                                                                                                    |
| lips 1                                                                                                    |                 | 1 Supra                                                                                                    | - Ans*                                                                                                    | : Ama                                                                                                    |
|                                                                                                    |                 |                                                                                                    |                                                                                                    |                                                                                                    |
| Adma Kodu                                                                                                    |                 | Advas Kodu                                                                                                    |                                                                                                    |                                                                                                    |
|                                                                                                    |                 |                                                                                                    |                                                                                                    |                                                                                                    |
| Tarth Bigliof                                                                                                    |                 |                                                                                                    |                                                                                                    |                                                                                                    |
| Ana Tarfie Orubu*                                                                                                    |                 | 1 Stephie                                                                                                    | V Tarih Brith 1                                                                                                    | : O Techarine : O Dri Termi                                                                                                    |
| Bitriegne Ginii (xii) *                                                                                                    |                 | 1 Starwyme Glob (WV)                                                                                                    |                                                                                                    |                                                                                                    |
|                                                                                                    |                 |                                                                                                    |                                                                                                    |                                                                                                    |
| Break Owner, Blacket                                                                                                    |                 |                                                                                                    |                                                                                                    |                                                                                                    |
| Served Concerns and Served                                                                                                    |                 |                                                                                                    |                                                                                                    |                                                                                                    |
| Diama Taj *                                                                                                    |                 | : O Rožanavi - Startik                                                                                                    | CODEs Galle *                                                                                                    | C Bat () Her                                                                                                    |
| Deura Tol *<br>Futi Aona Bala *                                                                                                    |                 | 10 Bezannen : O Bezanne                                                                                                    | otots Gell -                                                                                                    | 10 ма 0 ми                                                                                                    |
| Deura Tal -<br>Hutt Johns Balls -<br>Hutt Johns Balls -<br>Stagderes Ver Tal -                                                                                                    |                 | 10 jakan Diwawa<br>Sala                                                                                                    | comb barr -  v rak-hur kap burg -  track-burg table (bit) -                                                                                                    | I vers prave trave jong<br>10 an 0 an                                                                                                    |
| Den Sanderson Berger<br>Okura 1941 -<br>Mala Bala Balar *<br>Ulaylara Verfar *<br>Okura Perjada (Do) *                                                                                                    |                 | () Some Nywa (2006)<br>Same<br>10 Salandan () Samana<br>10 Salandan () Samana                                                                                                    | SEEL Aw'                                                                                                    | () was dimensional<br>10 Mar Olimen                                                                                                    |
| Teng Tennin ment<br>Okara Tari<br>Hati Aara Baka<br>Sagara Ne Tigi *<br>Okara Ariyata (20) +                                                                                                    |                 | () States ( Jans<br>Taran<br>) Sana Sana ( ) Marana<br>( Sana Ayasi San<br>( Sana Ayasi Sana Ayasi San<br>( Sana Ayasi San<br>( Sana                                                                                     | actor ber -<br>gi sonfran turbingin<br>son Sugara Marin jahi -                                                                                                    | icher Orwe<br>Iowe Saw<br>(missiower Manchan                                                                                                    |
| Ten (Constraint)<br>And Saves Shot -<br>Saves Try -<br>Saves Try -<br>Saves Stry -<br>Team Stager                                                                                                    |                 | () Sanahan () Anna<br>() Sanahan () Annan<br>() Sanahan () Annan                                                                                                    | socia dee "<br>Sector Sector Barge"<br>"Sectores Tables (Barge"<br>-                                                                                                    | (See Orego<br>(See Orego<br>(See Orego                                                                                                    |
| Ten by the set of the set of the                                                                                                    |                 | In Balane ( Jane<br>Jane<br>( Sana Dar ( Serane<br>( Sana Dar ( Serane<br>)<br>Sana<br>( Sana                                                                                                    | entro ber "<br>g technicken teur teur<br>verschwars teur teur                                                                                                    | i<br>Managang Managang<br>Lawa Daw                                                                                                    |
| Ten International<br>Control of the Control of the Con                                                                                                    |                 | () Store ( Jan<br>Sam<br>) Sandon ( ) Verse<br>(Sandon ( ) Verse<br>(San<br>) San<br>(San                                                                                                    | esta ber -<br>g sahaf se hage<br>tabiya tiber (M) -<br>s tabiya tiber (M) -<br>s tabiya tiber (M) -                                                                                                    | েজ ৫ জন<br>(জর ১৯৬<br>(জর ১৯৬ জন)<br>(জর<br>(জর ৬৬ জন)<br>(জর ৬৬ জন)<br>(জর ৬৬ জন)                                                                                                    |
| Tanchandraid<br>Dan Star (1977)<br>Rel Back Bach<br>Star May Bach<br>Star May Constrained<br>Star May Constrained<br>Star                                                                                                    |                 | 0 Marco 2 Mar<br>( Anna<br>( Anna Anna Anna Anna Anna Anna Anna Ann                                                                                                    | entra ber *                                                                                                    | 0 M 0 M/<br>10 M 0 M<br>(minimum hanging)<br>11<br>(minimum hanging)<br>12<br>(minimum hanging)<br>13<br>(minimum hanging)<br>14<br>(minimum hanging)<br>14<br>(m                                                                    |
| Ten han metalen<br>Bergersen<br>Metalene Stern <sup>1</sup><br>Metalene Stern <sup>1</sup><br>Metalene<br>Metalene<br>Agen Natas Metalene<br>Sternes                                                                                                    |                 | (c) States () tans<br>Tans<br>(c) States () Versions<br>() States () Versions<br>() Versions<br>() Versions<br>() Versions                              | entra ber "                                                                                                    | ে মন ৫ মন্দ<br>হার মন ৫ মন<br>(মনমা মন ৫ মন<br>(মনমা মন মন মন মন মন মন মন মন মন মন মন মন মন                                                                                                    |
| Tan Sama Mandali<br>Dana Yan Ya<br>Madalana Yangi Ya<br>Madalana Yangi Ya<br>Madalana Ya<br>Madalana Ya<br>M |                 | I) Store (See                                                                                                    | sola der *<br>sola der sola der bester *<br>sola der sola der bester *<br>* sola der sola der bester *<br>* sola der sola der sola der bester *<br>* sola der sola der sola der bester *<br>* sola der sola der                                                            | (5 M (5 M)<br>(5 M (5 M)<br>(1 M (5 M)<br>(1 M (5 M)<br>(1 M (5 M)<br>(1 M (5 M))<br>(1 M (5 M)<br>(1 M (5 M))<br>(1 M (5 M))                                                                                                    |
| Tan United Market                                                                                                    | ŵ               | In Marine Claim<br>Insue<br>Insue Comment<br>Insue Comment<br>Insue Commen                                       | entra ber "                                                                                                    | (an and a set of the set of the s                                                                                                    |
| An university of the second second se                                                                                                    | ¢               | () Store ( Jan<br>Janu<br>() Sandon ( ) Versen<br>() Sandon ( ) Versen<br>() Versen<br>() Versen | esta der "<br>son fan her son "<br>to States taken of the "<br>son son taken of the "<br>son taken of the "<br>son taken of the "                                                                                                    | । अस 0 भर<br>(भारत्वेवयर पेका (स्व<br>(भारत्वेवय ) भर<br>(                                                                                                    |
| Tex-Isan Andread<br>Andread States<br>Market Region<br>Market Region<br>Market Regio                                                                         | ¢               | In Scheme Class                                                                                                    | entradee *<br>Source states they -<br>rest States Tables (m) *<br>Source states (m) *<br>Source states (m) *<br>Sou | (5 M 0 M/<br>(5 M 0 M<br>(minimum han pa)<br>(<br>(minimum han pa)<br>(<br>(minimum han pa)<br>(<br>(<br>(<br>minimum han pa)<br>(<br>(<br>(<br>minimum han pa)<br>(<br>(<br>minimum han pa)<br>(<br>(<br>minimum han pa)<br>(<br>(<br>minimum han pa)<br>(<br>minimum han pa)<br>(<br>minimu |

Ekrandan güncelleme işlemi Ölçüm Noktası Detay Görüntüleme ekranının en altında yer alan Güncellemeye aç butonu tıklanarak gerçekleştirilir (Ölçüm Noktası Detay Görüntüleme alanına nasıl erişileceği bilgisi için Ölçüm Noktası Listeleme ve Görüntüleme başlıklı bölüme bakılabilir).

| Serbert Taketo (permir / Órgan Notasa (permir / Órgan Notasa (permir / Órgan Notasa (permir / Órgan Notasa (permir / Órgan Notasa (permir / Órgan Notasa (permir / Órgan Notasa (permir / |              |                                        |                    |                                                          |  |  |  |  |  |
|----------------------------------------------------------------------------------------------------|--------------|----------------------------------------|--------------------|----------------------------------------------------------|--|--|--|--|--|
| < Geri Ölçüm Noktası Detay                                                                                                    |              |                                        |                    |                                                          |  |  |  |  |  |
| Başlangıç Tarihi                                                                                                    | Bitiş Tarihi |                                        |                    |                                                          |  |  |  |  |  |
| 01/09/2023                                                                                                    | Tarih        |                                        |                    |                                                          |  |  |  |  |  |
| Statu Bilgileri                                                                                                    |              |                                        |                    |                                                          |  |  |  |  |  |
| Kullanım Durumu                                                                                                    |              | : Tüketici Yok                         | Olçum Neksası Tipi | : Serbest Tüketici Olmayan                               |  |  |  |  |  |
| Uzlaştırma Durumu                                                                                                    |              | : Uzleştirmeye Dehil                   | Tedarik Tipi       | : Tüketici Yok                                           |  |  |  |  |  |
| Durum                                                                                                    |              | : Aksf                                 |                    |                                                          |  |  |  |  |  |
|                                                                                                    |              |                                        |                    |                                                          |  |  |  |  |  |
| Tanımlayıcı Bilgileri                                                                                                    |              |                                        |                    |                                                          |  |  |  |  |  |
| Tekil No                                                                                                    |              | : 4001682710                           | 8                  | : Kastamonu                                              |  |  |  |  |  |
| EIC Kod                                                                                                    |              | : 402000000872611                      | liçe               | : Cide                                                   |  |  |  |  |  |
| Olçüm Noktası ID                                                                                                    |              | : 87261                                | Adres              | : ESENBOŐA YOLU ÜZERÍ 13 KM EMEK CO.POLAT SK.NO.1 ANKARA |  |  |  |  |  |
| Adres Kodu                                                                                                    |              | 11                                     | Tüketici No        |                                                          |  |  |  |  |  |
| Abone Adi                                                                                                    |              | 1+                                     |                    |                                                          |  |  |  |  |  |
|                                                                                                    |              |                                        |                    |                                                          |  |  |  |  |  |
| Tarife Bilgileri                                                                                                    |              |                                        |                    |                                                          |  |  |  |  |  |
| Ana Tarife Grubu                                                                                                    |              | : Kamu lie Özel Homet Sektörü ve Diğer | Tarife Sinfi       | : Tek Terimi                                             |  |  |  |  |  |
| Sazleyme Gaca (kW)                                                                                                    |              | :3                                     |                    |                                                          |  |  |  |  |  |
|                                                                                                    |              |                                        |                    |                                                          |  |  |  |  |  |
| Sayaç Okuma Bilgileri                                                                                                    |              |                                        |                    |                                                          |  |  |  |  |  |
| Teknik Bilgiler                                                                                                    |              |                                        |                    |                                                          |  |  |  |  |  |
| Çekiş Pazisyon ve Kıyıp Bilgileri                                                                                                    |              |                                        |                    |                                                          |  |  |  |  |  |
| Güncellemeye Aç Pasif Yap Iptal @Yörlendir                                                                                                    |              |                                        |                    |                                                          |  |  |  |  |  |
| 🔁 İşlem Geçmişi                                                                                                    |              |                                        |                    |                                                          |  |  |  |  |  |

Burada değiştirilmek istenen alan değiştirilerek güncelle butonuna basılır. Bu durumda hata mevcut ise hata kullanıcıya gösterilir. Aksi takdirde başlangıç ve bitiş tarihi bilgileri ile açıklama bilgilerinin girileceği pop up kullanıcıya gösterilir. Burada başlangıç tarihi bilgisi zorunludur, gerekmesi durumunda diğer alanlarda girilerek devam et butonuna basmak suretiyle işlem gerçekleştirilir. Bu durumda kullanıcıya güncellenen alanlara ilişkin bilgi gösterilir. Kullanıcı tarafından kontrol edildikten sonra güncelleme butonuna basılırsa

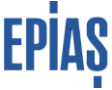

"Güncelleme işlemleriniz başarıyla kaydedilmiştir." Uyarısı verilerek güncelleme işlemi gerçekleştirilir. Güncelleme yapıldıktan sonra ilgili ölçüm noktası görüntülenerek kontrol edilmelidir.

| Güncellenen Alanlar                                                                                   |   |      |  |  |  |  |  |  |  |
|----------------------------------------------------------------------------------------------------|---|------|--|--|--|--|--|--|--|
| Devam etmeniz halinde aşağıda listelenen alanlar 02/09/2023 ve// tarih aralığı için güncellenecektir. |   |      |  |  |  |  |  |  |  |
| Alan Adı Mevcut Değer Yeni Değer                                                                      |   |      |  |  |  |  |  |  |  |
| Okuma Periyodu (Gün) - 35                                                                             |   |      |  |  |  |  |  |  |  |
| Yıllık Ortalama Tüketim (kWh)                                                                         | 0 | 1200 |  |  |  |  |  |  |  |

- Ekrandan toplu kayıt/güncelleme yöntemi (excelle kayıt/güncelleme): Serbest tüketici İşlemleri menüsü altındaki Ölçüm Noktası Listeleme ekranında yer alan toplu kayıt/güncelle butonu tıklandıktan sonra gelen ekrandan dosya seç butonuna ve ardından dosya yükleme butonuna tıklanarak aşağıda belirtilen kurallara göre hazırlanan Ölçüm Noktası Formu yüklenir ve bilgiler ekrandan görüntülenir. Kaydet butonuna basıldığında eğer hata varsa sistem tarafından otomatik olarak bilgisayara indirilen excelin ilgili satırının son sütununda hata bildirilir. Eğer hata mevcut değilse kaydedilerek "x adet kayıt başarıyla kaydedilmiştir" şeklinde mesaj verilir. Eğer işlem güncelleme işlemi ise seçilen dönemden itibaren sayaç işlemleri kaydına kopyalanır. Toplu güncellemede sadece değişiklik yapılan alanların değil bütün zorunlu alanların girilmesi gerekmektedir.
- <u>Toplu Kayıt ve Güncelleme:</u>

Toplu kayıt ve güncelleme işlemi DGPYS'de olduğu gibi excelle yapılabilecektir. Bu işlem ölçüm noktası kaydında yer alan Toplu Ölçüm Noktası Kayıt/Güncelle butonuna tıklanarak yapılır. Gelen ekrandan Toplu kayıt/güncelleme işleminde kullanılan Ölçüm Noktası Kayıt ve Güncelleme Formu indirilebilir. Bu ekranda Dosya seçiniz alanına tıklanarak dosya seçilip dosya yükleye basıldıktan sonra yükleme durumu altta yer alan Ölçüm Noktası İşlemleri Kaydet/Güncelle Önizleme Tablosundan görüntülenebilir. Yükleme tamamlandıktan sonra burada yer alan durum alanında hata mevcut ise Hatalı kayıtlarla tamamlandı" şeklinde hata mevcut değilse "Tamamlandı" statüsüyle sonuç gösterilir. Bu dosya indir alanında yer alan i ikonuna basılarak sonuç dosyayı indirilir. Yüklemelerde hata mevcut olup durum alanında "Hatalı kayıtlarla tamamlandı" ifadesi yer alıyorsa bu durumda sonuç excelinde sütunların sağında hata açıklaması verilir.

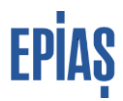

| ×                       |                                  |                              |                                |         |          |             |             |                            |                 |               |                           |              |                 |                            |              |
|-------------------------|----------------------------------|------------------------------|--------------------------------|---------|----------|-------------|-------------|----------------------------|-----------------|---------------|---------------------------|--------------|-----------------|----------------------------|--------------|
| Olçür                   | n Noktası Li                     | isteleme                     |                                |         |          |             |             |                            |                 |               |                           |              |                 |                            |              |
|                         |                                  |                              |                                |         |          |             |             |                            | + YENI KAYIT    | کر<br>TOPLU Ö | LÇÜM NOKTASI KAYI         | T / GÜNCELLE | 1 TOPLU ÖLÇÜ    | M NOKTASI SORGULAMA        | 1 <b>0</b> E |
| Durum                   | Versiyon No                      | Gecerlilik Baslangıc         | Tarihi Gecerlilik Bitis Tarihi | EIC Kod | Tekil No | Abone Unvan | Tüketici No | Ölcüm Noktası Tipi         | Kullanım Durumu | Okuma Tipi    | Profil Abone Grubu        | Bara Gerilim | Cekis Pozisvonu | Bağlantı Pozisyonu Acıklam | a Detay      |
|                         | ,                                |                              |                                |         |          |             |             |                            |                 |               |                           |              |                 |                            |              |
|                         |                                  |                              |                                |         |          |             |             |                            |                 |               |                           |              |                 |                            |              |
|                         |                                  |                              |                                |         |          |             |             |                            |                 |               |                           |              |                 |                            |              |
|                         |                                  |                              |                                |         |          |             |             |                            |                 |               |                           |              |                 |                            |              |
| 🛓 Ölçüm                 | Noktası Toplu Kayı               | ıt ve Güncelleme Formunu ind | irmek için tıklayınız.         |         |          |             |             |                            |                 |               |                           |              |                 |                            |              |
|                         |                                  |                              |                                |         |          |             |             |                            |                 |               |                           |              |                 |                            |              |
|                         |                                  |                              |                                |         |          |             |             |                            |                 |               |                           |              |                 |                            |              |
|                         |                                  |                              |                                |         |          |             |             | <u> </u>                   |                 |               |                           |              |                 |                            |              |
|                         |                                  |                              |                                |         |          |             | Docutive    | eiiriiklavin hırakın va da |                 |               |                           |              |                 |                            |              |
|                         |                                  |                              |                                |         |          |             |             | Dosva seciniz.             |                 |               |                           |              |                 |                            |              |
|                         |                                  |                              |                                |         |          |             |             |                            |                 |               |                           |              |                 |                            |              |
|                         |                                  |                              |                                |         |          |             |             |                            |                 |               |                           |              |                 |                            |              |
| olcum_n                 | oktasi_kayit_ve_g                | guncelleme_formu_pk (2).x    | lsx                            |         |          |             |             |                            |                 |               |                           |              |                 |                            |              |
|                         |                                  |                              |                                |         |          |             |             |                            |                 |               |                           |              |                 | N                          |              |
|                         |                                  |                              |                                |         |          |             |             |                            |                 |               |                           |              |                 | 1 Temizle                  | Dosya Yükle  |
|                         |                                  |                              |                                |         |          |             |             |                            |                 |               |                           |              |                 |                            |              |
| Filtrele                |                                  |                              |                                |         |          |             |             |                            |                 |               |                           |              |                 |                            |              |
| Başlan                  | ıç Tarihi                        |                              | Bitiş Tarihi                   |         |          |             |             |                            |                 |               |                           |              |                 |                            |              |
| Tarih                   |                                  |                              | Tarih                          |         | Sorgula  |             |             |                            |                 |               |                           |              |                 |                            |              |
|                         |                                  |                              |                                |         |          |             |             |                            |                 |               |                           |              |                 |                            |              |
| Diçüm Noi<br>1 adet kay | tası işlemleri Kayı<br>t bulundu | det/Güncelle Onizleme Tablo  | SU                             |         |          |             |             |                            |                 |               |                           |              |                 |                            | •            |
|                         | Tal                              | ep ID                        | Talep Zaman                    |         | 1        | 7           | İşlem S     | onlanma Zamanı             | ₹               | ~             | Durum                     |              |                 | Dosyayı İndir              |              |
|                         | 6                                | 20                           | 30/03/2023 13                  | 42      |          |             | 30/0        | 3/2023 13:42               |                 | ~             | Hatalı kayıtlarla tamamla | ndi          |                 | ⊻ ±                        |              |

Toplu güncelleme işleminde Ölçüm Noktası sadece EIC kodu/ID, değiştirilmek istenen alan ve geçerlilik tarihi girilerek güncelleme işlemi yapılabilecektir. Değişmeyen alanlar gönderildiğinde sistem bunu veri değişikliği olarak algılayacaktır. Bu nedenle değişmeyecek alanların gönderilmemesi sadece değişen alanların gönderilmesi gerekmektedir.

### 3. Ölçüm Noktası Listeleme ve Görüntüleme

Ölçüm noktası sorgulamada filtreleme alanında varsayılan olarak Güncel versiyon alanı tiklidir. Bu şekilde sorgulama yapıldığında güncel kırılım gösterilir. Yani EIC kod/ID/Tekil no girerek bu şekilde bir kaydı sorguladığımızda kaydın son durumu gösterilir, yani DGPYS'deki gibi tek kırılım olarak kaydın en güncel hali görüntülenir. Örneğin, yukarıda paylaşılan ölçüm noktası, 2 Mart tarihinden sonraki bir tarihte güncel versiyon tikli olarak sorgulandığında alttaki gibi görüntülenir kayıt.

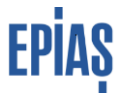

| EIC Kod / Ö.N. ID         | Öleii | m Noktoou I   | n Noktas Listeleme          |                         |                 |          |             |             |                  |                   |             |                       |
|---------------------------|-------|---------------|-----------------------------|-------------------------|-----------------|----------|-------------|-------------|------------------|-------------------|-------------|-----------------------|
| 40Z000200000058           | Oiçu  | III NORIASI L | istelenie                   |                         |                 |          |             |             |                  |                   |             |                       |
| Tekil No                  |       |               |                             |                         |                 |          |             |             | + YEM            | II KAYIT          | J ÖLÇÜM NOK | TASI KAYIT / GÜNCELLI |
| Tekil No                  | Durum | Versiyon No   | Geçerlilik Başlangıç Tarihi | Geçerlilik Bitiş Tarihi | EIC Kod         | Tekil No | Abone Unvan | Tüketici No | Ölçüm Noktası Ti | i Kullanım Durumu | Okuma Tipi  | Profil Abone Grubu    |
| Durum                     | Aktif | 1             | 02/03/2023                  |                         | 40Z000200000058 | TK1234   |             |             | Serbest Tüketici | Kullanımda        | Saatlik     | Ticarethane-Market    |
| Aktif                     |       |               |                             |                         |                 |          |             |             |                  |                   |             |                       |
| Dönem                     |       |               |                             |                         |                 |          |             |             |                  |                   |             |                       |
| Dönem 🗎                   |       |               |                             |                         |                 |          |             |             |                  |                   |             |                       |
| Geçerlilik Tarihi         |       |               |                             |                         |                 |          |             |             |                  |                   |             |                       |
| Geçerlilik Tarihi 📾 <= >= |       |               |                             |                         |                 |          |             |             |                  |                   |             |                       |
| Güncel Versiyon           |       |               |                             |                         |                 |          |             |             |                  |                   |             |                       |

Güncel versiyon tiki kaldırıldığında ise bu kez sistemdeki tüm kırılımlar gösterilir.

| EIC Kod / Ö.N. ID Ölsiim Nekton Listeleme |    |       |             |                             |                         |                 |          |             |             |                    |                 |            |                      |
|-------------------------------------------|----|-------|-------------|-----------------------------|-------------------------|-----------------|----------|-------------|-------------|--------------------|-----------------|------------|----------------------|
| 40Z000200000058                           | 1  | Uiçu  | minoktasi   | Listeleme                   |                         |                 |          |             |             |                    |                 |            |                      |
| Tekil No                                  |    |       |             |                             |                         |                 |          |             |             | + YENI             |                 | ÖLÇÜM NOKT | ASI KAYIT / GÜNCELLE |
| Tekil No                                  | 1  | Durum | Versiyon No | Geçerlilik Başlangıç Tarihi | Geçerlilik Bitiş Tarihi | EIC Kod         | Tekil No | Abone Unvan | Tüketici No | Ölçüm Noktası Tipi | Kullanım Durumu | Okuma Tipi | Profil Abone Grubu   |
| Durum                                     |    | Aktif | 1           | 15/01/2023                  | 10/02/2023              | 40Z000200000058 | TK1234   |             |             | Serbest Tüketici   | Kullanımda      | Üç Zamanlı | Ticarethane          |
| Aktif                                     | •  | Aktif | 2           | 10/02/2023                  | 02/03/2023              | 40Z000200000058 | TK1234   |             |             | Serbest Tüketici   | Kullanımda      | Saatlik    | Ticarethane          |
| Dönem                                     |    | Aktif | 3           | 02/03/2023                  |                         | 40Z000200000058 | TK1234   |             |             | Serbest Tüketici   | Kullanımda      | Saatlik    | Ticarethane-Market   |
| Dönem                                     |    |       |             |                             |                         |                 |          |             |             |                    |                 |            |                      |
| Gecerlilik Tarihi                         |    |       |             |                             |                         |                 |          |             |             |                    |                 |            |                      |
|                                           |    |       |             |                             |                         |                 |          |             |             |                    |                 |            |                      |
|                                           | >= |       |             |                             |                         |                 |          |             |             |                    |                 |            |                      |
| Güncel Versiyon                           |    |       |             |                             |                         |                 |          |             |             |                    |                 |            |                      |
| Filtrele Temizle                          |    |       |             |                             |                         |                 |          |             |             |                    |                 |            |                      |

Bir başka seçenek dönemle sorgulamadır. Bu durumda seçilen dönemi kapsayan tüm kırılımlar gösterilecektir. Örneğin, dönem Şubat seçildiğinde 1 ve 2 nolu kırılımlar ekimi kapsadığından bu iki kırılım listenir. Mart seçildiğinde ise 2 ve 3 ekrana getirilir çünkü Mart ayını bu iki kırılım kapsamaktadır.

| EIC Kod / Ö.N. ID |    | Öleii | m Nektoor I   | istolomo                    |                         |                 |          |             |             |                    |                 |            |                     |
|-------------------|----|-------|---------------|-----------------------------|-------------------------|-----------------|----------|-------------|-------------|--------------------|-----------------|------------|---------------------|
| 40Z000200000058   | Ê  | Oiçu  | III NOKIASI L | Istelenie                   |                         |                 |          |             |             |                    |                 |            |                     |
| Tekil No          |    |       |               |                             |                         |                 |          |             |             | + YENI             | KAYIT C TOPLU   | ÖLÇÜM NOKT | ASI KAYIT / GÜNCELL |
| Tekil No          | Û  | Durum | Versiyon No   | Geçerlilik Başlangıç Tarihi | Geçerlilik Bitiş Tarihi | EIC Kod         | Tekil No | Abone Unvan | Tüketici No | Ölçüm Noktası Tipi | Kullanım Durumu | Okuma Tipi | Profil Abone Grubu  |
| Durum             |    | Aktif | 1             | <u>15/01/2023</u>           | 10/02/2023              | 40Z000200000058 | TK1234   |             |             | Serbest Tüketici   | Kullanımda      | Üç Zamanlı | Ticarethane         |
| Aktif             | ~  | Aktif | 2             | 10/02/2023                  | 02/03/2023              | 40Z000200000058 | TK1234   |             |             | Serbest Tüketici   | Kullanımda      | Saatlik    | Ticarethane         |
| Dönem             |    |       |               |                             |                         |                 |          |             |             |                    |                 |            |                     |
| 02/2023           | 8  |       |               |                             |                         |                 |          |             |             |                    |                 |            |                     |
|                   |    |       |               |                             |                         |                 |          |             |             |                    |                 |            |                     |
|                   | >= |       |               |                             |                         |                 |          |             |             |                    |                 |            |                     |
|                   |    |       |               |                             |                         |                 |          |             |             |                    |                 |            |                     |
| Filtrele Temizle  |    |       |               |                             |                         |                 |          |             |             |                    |                 |            |                     |

Serbest tüketici süreçleri, güncel kırılım üzerinden yapıldığından tarihsel değişiklikleri görme ya da geriye dönük düzeltme yapma gibi ihtiyaçlar dışında güncel versiyon seçili olarak sorgulama yapılması önerilmektedir.

Listeleme işlemi, ayrıca geçerlilik tarihi girilerek yapılabilir. Bu durumda kaydın girilen tarihi kapsayan kayıt kırılımı kullanıcıya gösterilir. Öte yandan EIC kod girmeden sadece Tedarik tipi girilerek kayıtlar toplu olarak listelenerek dışarı aktarılabilir.

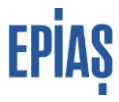

#### • <u>Detay Görüntüleme:</u>

Sayaç kaydının detayı sorgulamak istendiğinde ilgili kayıt kırılımının en sağındaki Detay kolonunun altında yer alan 🗮 ikonu tıklanarak detay bilgiler görüntülenebilir. Bu şekilde kaydın bütün alanları bölümlendirilmiş olarak ekrana getirilir.

#### • Sayaç Kaydı-Ölçüm Noktası-Abone Kaydı Yönlendirme:

Serbest Tüketici Sayaç Kaydı, Ölçüm Noktası Kaydı ve Abone Kaydı arasında ilgili detay ekranlarından otomatik yönlendirmeler yapılabilecektir. Sayaç Kaydı Detay görüntüleme ekranının en altında yer alan "Yönlendir" butonuna basıldığında gelen seçenekler seçilmek suretiyle ilgili kayıtlara gidilebilecektir. Burada Sayaç Listele seçeneği tıklandığında Sayaç Listeleme ekranına dönülerek ilgili sayaç tüm kırılımlarıyla listelenecek, Abone Bilgi Listeleme tıklandığında Abone Bilgi Listeleme ekranına geçilerek ilgili sayacın abone kayıt kırımları, Ölçüm Noktası Listele seçeneği işaretlendiğinde de ölçüm noktası kayıtları listelenebilecektir. Aynı özellik, Ölçüm Noktası Kaydı ve Abone Bilgi Kaydı detay görüntüleme ekranlarında da mevcuttur. Ölçüm Noktası Listesine geçişler, sadece Ölçüm görüntüleme Noktası Kaydı vetkisi olan Sayaç Okuyan Kurumlar için gerçekleştirilebilecektir.

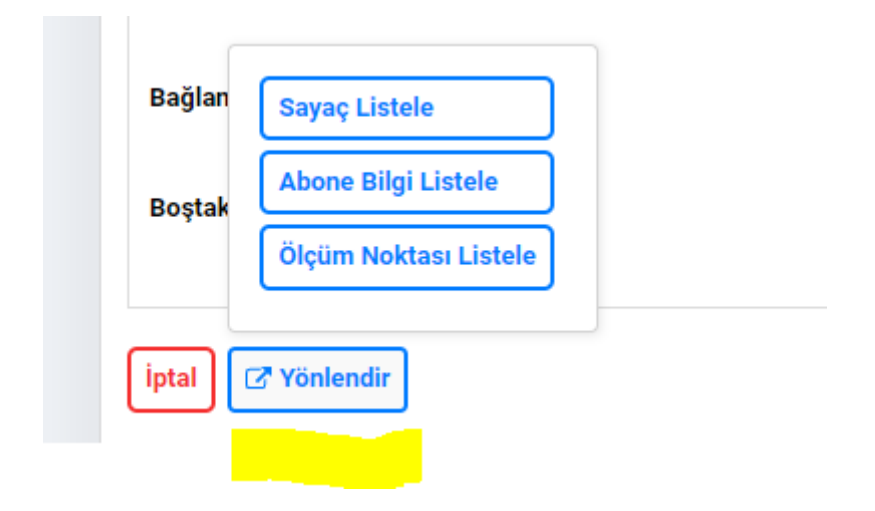

• İşlem Geçmişi Görüntüleme:

| İptal 🕜 Yönlendir |  |  |
|-------------------|--|--|
| 🖟 İşlem Geçmişi   |  |  |

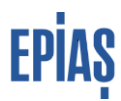

Detay görüntüleme ekranının altında yer alan İşlem Geçmişi alanının üzerine tıklanarak İşlem Geçmişi görüntülenebilecektir. İşlem geçmişi alanında hangi tarihte, hangi alanların hangi tarihler arasında değiştiği, eski ve yeni değerleri, işlemin hangi kanaldan yapıldığı görüntülenebilir.

| lşlem Zamanı 🛛 🐺 🐺  | Organizazyon                      | Ŧ | Kullanici | Ŧ | latem Tipi | Apklama | Ŧ | Değişen Alan                | Meyout Değer | Ŧ | Yeni Değer                            | Baglangıç Tarihi | Bitip Tarihi | ∓ lşlem Kans     |
|---------------------|-----------------------------------|---|-----------|---|------------|---------|---|-----------------------------|--------------|---|---------------------------------------|------------------|--------------|------------------|
| 22/09/2023 12:52:13 | Enerji Piyasaları İşletme A.Ş (2) |   | BTURAN    |   | Güncelleme |         |   | Çekiş UEVÇE ID              |              |   | 500001                                | 22/09/2023 00:00 |              | Kullanici Arayüz |
| 22/09/2028 12:52:18 | Enerji Piyasaları İşletme A.Ş (2) |   | BTURAN    |   | Güncelleme |         |   | Çekiş UEVÇƏ Organizasyon ID |              |   | 465                                   | 22/09/2023 00:00 |              | Kullanici Arayüz |
| 22/09/2023 12:52:13 | Enerji Piyasaları İşletme A.Ş (2) |   | BTURAN    |   | Ginceleme  |         |   | Organizasyon ID             |              |   | 465                                   | 22/09/2023 00:00 |              | Kullenici Areyüs |
| 22/09/2023 12:52:13 | Enerji Piyasaları İşletme A.Ş (2) |   | BTURAN    |   | Ginceleme  |         |   | Ana Tarife Grubu            |              |   | Kamu ile Özel Hizmet Sektörü ve Diğer | 22/09/2023 00:00 |              | Kullanici Arayû  |
| 22/09/2023 12:52:13 | Enerji Piyasaları İşletme A.Ş (2) |   | BTURAN    |   | Ginceleme  |         |   | Sözlepme Gücü               |              |   | 3                                     | 22/09/2023 00:00 |              | Kullanici Arayû  |
| 22/09/2023 12:52:13 | Enerji Piyasaları İşletme A.Ş (2) |   | BTURAN    |   | Güncelleme |         |   | lige ID                     |              |   | 1872                                  | 22/09/2023 00:00 |              | Kullenici Areyü  |
| 22/09/2028 12:52:18 | Enerji Piyasaları İşletme A.Ş (2) |   | BTURAN    |   | Ginceleme  |         |   | Çekiş Pozisyon              |              |   | 1 Nolu Sayaç                          | 22/09/2023 00:00 |              | Kullenici Areyü  |
| 22/09/2023 12:52:13 | Energi Piyasaları İşletme A.Ş (2) |   | BTURAN    |   | Ginceleme  |         |   | Bölge ID                    |              |   | 1                                     | 22/09/2023 00:00 |              | Kullanici Arayû  |
| 22/09/2023 12:52:13 | Enerji Piyasaları İşletme A.Ş (2) |   | BTURAN    |   | Ginceleme  |         |   | Trafo Merkezi ID            |              |   | 92                                    | 22/09/2023 00:00 |              | Kullanici Arayû  |

İşlem geçmişi alanından aynı zamanda işlem geçmişinde yer alan her kolon için filtreleme yapılabilir.

| ÷ | Yeni Değer                            | Kamu ile Ozel Hizmet Se 🔋 |
|---|---------------------------------------|---------------------------|
|   | Kamu ile Özel Hizmet Sektörü ve Diğer |                           |
|   |                                       | Filtrele                  |

#### 1. Çoklu Seçim İçerikleri Listeleme

Ölçüm Noktası Kayıt ve Güncelleme Formuna girilecek değerler, Ölçüm Noktası menüsü altında yer alan Çoklu Seçim İçerikleri Listesi ekranından görüntülenebilir ve dışarı aktarılabilecektir. Bu ekranda ID alanında Ölçüm Noktası Kayıt ve Güncelleme Formuna yüklenmesi gereken değerler, Alan Servis Adı alanında ise web serviste geçerli seçenekler getirilecektir. Ekranın üst kısmında yer alan grup adlarının yer aldığı sekmelere tıklanarak veriler görüntülenebilecektir.

| Serbest Tüketici                            | İşlemleri / Ölçüm Noktası İşlemleri / Çoklu Seçim İçer | ikleri                        |                    |                 |                                   |    |              |
|---------------------------------------------|--------------------------------------------------------|-------------------------------|--------------------|-----------------|-----------------------------------|----|--------------|
| Çoklu Seçim                                 | İçerikleri                                             |                               |                    |                 |                                   |    |              |
| Statü Bilgileri                             | Tanımlayıcı Bilgiler İl-İlçe Bilgileri Tarife Bi       | lgileri Sayaç Okuma Bilgileri | Profil Abone Grubu | Teknik Bilgiler | Çekiş Pozisyon ve Kayıp Bilgileri |    |              |
| Ölçüm Noktası Kulla<br>2 adet kayıt bulundu | anım Durumu                                            |                               |                    |                 |                                   |    | 1 <b>0</b> 🗉 |
|                                             | Alan Adı                                               |                               |                    |                 | Alan Servis Adı                   | ID |              |
|                                             | Tüketici Yok                                           |                               |                    |                 | EMPTY                             | 1  |              |
|                                             | Kullanımda                                             |                               |                    |                 | IN_USE                            | 2  |              |
| Ölçüm Noktası Tip<br>2 adet kayıt bulundu   |                                                        |                               |                    |                 |                                   |    | ± ¢ ⊞        |
|                                             | Alan Adı                                               |                               |                    |                 | Alan Servis Adı                   | ID |              |
|                                             | Serbest Tüketici                                       |                               |                    |                 | ELIGIBLE_CONSUMER                 | 1  |              |
|                                             | Serbest Tüketici Olmayan                               |                               |                    |                 | NON_ELIGIBLE_CONSUMER             | 2  |              |
| Ölçüm Noktası Duru<br>2 adet kayıt bulundu  | mu                                                     |                               |                    |                 |                                   |    | 1 O 🖩        |
|                                             | Alan Adı                                               |                               |                    |                 | Alan Servis Adı                   | ID |              |
|                                             | Aktif                                                  |                               | ACTIVE             |                 |                                   | 2  |              |
|                                             | Pasif                                                  |                               |                    |                 | PASSIVE                           | 3  |              |

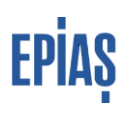

# 2. Ölçüm Noktası Parametreleri

| Parametre Adı      | Parametre Veri Tini                   | Kurallar                                                                                                    |
|--------------------|---------------------------------------|----------------------------------------------------------------------------------------------------|
|                    |                                       | Ölçüm noktası kayıt kırılımının başlangıç tarihidir. İlk kayıtta ve                                                                        |
| Başlangıç Tarihi   | Tarih                                 | güncellemede zorunlu alandır.                                                                                                    |
|                    |                                       | Ölçüm noktası kayıt kırılımının bitiş tarihidir. Bu alanın boş olması                                                                      |
|                    |                                       | kayıt kırılımının sonlanmadığı, devam ettiği anlamına gelmektedir.                                                                         |
| Bitiş Tarihi       | tarih                                 | Kayıtta girilemez alandır.                                                                                                    |
|                    | 10                                    | Ölçüm Noktası kaydı sırasında EPIAŞ tarafından otomatik olarak                                                                             |
| Olçûm Noktası ElC  | alfanúmerik - 16                      | atanmaktadır. Kayıt ve güncelleme ekranında değiştirilemez alan                                                                            |
| Nouu               | Karakter                              | Ölarak yer almaktadır.<br>Ölarim Noktası kavdı sırasında EPİAS tarafından otomatik                                                         |
|                    |                                       | atanmaktadır. Kayıt ve güncelleme ekranında değiştirilemez alan                                                                            |
|                    |                                       | olarak yer almaktadır. Ölçüm noktası EIC kodunun son karakteri ile en                                                                      |
|                    |                                       | başta yer alan 40Z ile birlikte bu karakterlerden sonra gelen sıfırlar                                                                     |
| Ölaöm Malttagt ID  | aarwaa l                              | kaldırıldığında Ölçüm Noktası ID'ye ulaşılmaktadır. Ölçüm noktası ID                                                                       |
| Olçum Noktası ID   |                                       | Ile sayaçı Dayındır.                                                                                                    |
| Tekil No           | alfanumerik - en fazia<br>64 karakter | Kayıt ve güncellemede zorunlu alandır. Bir okuma bolgesinde aynı<br>tekil no ile birden fazla ölçüm noktası kaydedilemez                   |
|                    | 04 Karakter                           | tekn no ne onden tazia olçum noktası kaydednemez.                                                                                          |
|                    |                                       | Adres Kodu, İçişleri Bakanlığı Nüfus ve Vatandaşlık İşleri Genel                                                                           |
|                    |                                       | Müdürlüğünce işletilen Adres Kayıt Sistemi kapsamında adreslere                                                                            |
|                    | 1 101 1                               | verilen 10 haneli ulusal düzeyde tekil numaradır. Zorunlu alan                                                                             |
| Adres Kodu         | sayısal - 10 karakter                 | degildir.                                                                                                    |
| A dress            | Metin – en fazla 500                  | Zamunlu alan dun                                                                                                    |
| Aules              | Kalaktei                              | Zoruniu alandır.<br>Zorunlu alandır Sayac okuyan kurum kullanıcıları sistem                                                                |
|                    |                                       | parametresinde tanımlanmış iller arasından seçim yapabilir. (Excelle                                                                       |
| İl                 | çoktan seçmeli                        | kayıtta il girilmez, ilçeye göre sistem otomatik olarak doldurulur)                                                                        |
|                    |                                       | Zorunlu alandır. İl alanında veri girilmeden seçilemeyecektir. İl                                                                          |
|                    |                                       | alanında girilen veri doğrultusunda ilçe seçenekleri listelenecektir                                                                       |
| İlce               | coktan secmeli                        | (Excelle toplu kayıt/guncellemede il bilgisi olmadigindan ilçe                                                                             |
| liçe               | çoktali seçineli                      | Sistem ilk kavitta "Aktif" seceneğini otomatik olarak atavacaktır. Bir                                                                     |
|                    |                                       | ölçüm noktasının fiziksel olarak varlığının ortadan kalkması yada hatalı                                                                   |
|                    |                                       | kaydedildiğinin fark edilmesi durumunda pasife alınması gerekir.                                                                           |
|                    | çoktan seçmeli                        | Uzlaştırma durumu uzlaştırmaya dahil değil olan (yani aktif sayaç                                                                          |
| Durum              | (Aktif/Pasif)                         | kaydı mevcut olmayan) ölçüm noktaları pasife çekilebilir.                                                                                  |
|                    |                                       | olçum noktasının serbest tüketici niteliğini haiz olup olmadığını<br>gösterir Serbest tüketici niteliğini haiz tüketim noktaları ST olarak |
|                    |                                       | haiz olmayan noktalar ST Olmayan olarak kaydedilmelidir. Zorunlu                                                                           |
|                    |                                       | alandır.                                                                                                    |
|                    |                                       | Uzlaştırmaya dahil (aktif sayaç kaydı olan) ölçüm noktaları için                                                                           |
|                    |                                       | ST'den ST olmayana geçiş için tahliye talebi verilmiş olması                                                                               |
| Ölçüm Noktaşı Tini | Çoktan seçmeli                        | gerekmektedir. Sayaç kullanım tipi OSB Ana Sayaç olan bir ölçüm                                                                            |
|                    | Coktan secmeli                        | Ölcüm noktasında tüketicinin meycut olun olmadığını gösterir                                                                               |
|                    | (Kullanımda/Tüketici                  | Uzlaştırma durumu uzlaştırmaya dahil değil olan noktalar için manuel                                                                       |
| Kullanım Durumu    | Yok)                                  | değişiklik yapılabilir.                                                                                                    |

|                                                                                                    |                                                                                                    | EPİAŞ tarafından otomatik olarak doldurulacak olan bu alan ölçüm                                                                                                    |
|----------------------------------------------------------------------------------------------------|----------------------------------------------------------------------------------------------------|----------------------------------------------------------------------------------------------------|
|                                                                                                    |                                                                                                    | noktasının tedarik yöntemini göstermektedir. Sayaç okuyan kurumun                                                                                                    |
|                                                                                                    |                                                                                                    | bu alanla ilgili veri girişi sorumluluğu bulunmamaktadır, sadece                                                                                                    |
|                                                                                                    |                                                                                                    | görüntüleme yapabilirler. İkili Anlaşma, serbest tüketici hakkını                                                                                                    |
|                                                                                                    |                                                                                                    | kullanarak ıkılı anlaşma ile enerji alan tüketiciler için geçerli tedarik                                                                                                    |
|                                                                                                    |                                                                                                    | yöntemidir. Son kaynak tedarigi, serbest tüketici niteligini haiz olmakla                                                                                                    |
|                                                                                                    |                                                                                                    | birlikte, bu hakklini kullanmayarak EPDK tarafindan duzenlenen tarifalardan anarij alan tükatigilar igin gegerli olan tadarik tinidir                                                                                                    |
|                                                                                                    |                                                                                                    | Perakende Satis ise serbest tüketici niteliğini haiz olmayan tüketiciler                                                                                                    |
|                                                                                                    |                                                                                                    | icin gecerli tedarik tinidir. Eğer ilgili ölcüm noktasında tüketici mevcut                                                                                                    |
|                                                                                                    |                                                                                                    | değilse bu alanda (-) ifadesi ver alacaktır. Sayac okuyan kurum                                                                                                    |
|                                                                                                    |                                                                                                    | tarafından yapılan kullanım durumu ve ölçüm noktası tipi                                                                                                    |
|                                                                                                    |                                                                                                    | güncellemeleri veya serbest tüketici taleplerinin kesinleştirilmesi                                                                                                    |
|                                                                                                    | Çoktan seçmeli                                                                                                    | sonrasında tedarik tipi EPİAŞ tarafından otomatik olarak                                                                                                    |
|                                                                                                    | (SKT/IA/Perakende                                                                                                    | değiştirilecektir.                                                                                                    |
| Tedarik Tipi                                                                                                    | Satış/-)                                                                                                    |                                                                                                    |
| U.I. D                                                                                                    |                                                                                                    | Olçüm noktasının uzlaştırma hesaplarına girip girmediğini (aktif sayaç                                                                                                    |
| Uzlaşma Durumu                                                                                                    | Çoktan seçmeli                                                                                                    | Kaydının mevcut olup olmadığını) gösterir.                                                                                                    |
|                                                                                                    |                                                                                                    | zorunludur Tüketicinin Elektrik Diyaşaşı Tüketici Hizmetleri                                                                                                    |
|                                                                                                    |                                                                                                    | Yönetmeliğinde tanımlanan tüketici orunlarından hangisine girdiği hu                                                                                                    |
|                                                                                                    |                                                                                                    | alana girilmelidir. Yıllık tüketimi 100.000 kWh altında olan tüketiciler                                                                                                    |
| İkili Anlaşma                                                                                                    |                                                                                                    | için tüketimi düşük tüketici, 100.000 kWh üstünde olan tüketiciler için                                                                                                    |
| Tüketici Grubu                                                                                                    | Çoktan seçmeli                                                                                                    | tüketimi yüksek serbest tüketici seçeneği işaretlenmelidir.                                                                                                    |
|                                                                                                    |                                                                                                    | Ölçüm noktası tipi serbest tüketici olan ölçüm noktaları için                                                                                                    |
|                                                                                                    |                                                                                                    | zorunludur. Tüketicinin Son Kaynak Tedarik Tarifesi Tebliğinde                                                                                                    |
|                                                                                                    |                                                                                                    | tanımlanan tüketici gruplarından hangısıne girdiği bu alana girilmelidir.                                                                                                    |
|                                                                                                    |                                                                                                    | Kurul tarafından abone gruplarına göre yillik olarak belirlenen miktara                                                                                                    |
| Son Kaynak Tüketici                                                                                                    |                                                                                                    | tüketici bu miktarın altında olan tüketiciler için düsük tüketimli                                                                                                    |
| Grubu                                                                                                    | Coktan secmeli                                                                                                    | tüketici səcənəği isərətlənməlidir                                                                                                    |
| Oluou                                                                                                    | Çoktan seçmen                                                                                                    | tukettet seçenegi işarettetimendir.                                                                                                    |
| Grubu                                                                                                    | Çoktalı seçinen                                                                                                    |                                                                                                    |
| OSOS'a Dahil mi?                                                                                                    | Çoktan seçmeli                                                                                                    | Ölçüm noktasının OSOS'a dahil olup olmadığı bilgisini gösterir.                                                                                                    |
| OSOS'a Dahil mi?<br>Yük Profili Kayıt                                                                                                    | Çoktan seçmeli                                                                                                    | Ölçüm noktasının OSOS'a dahil olup olmadığı bilgisini gösterir.                                                                                                    |
| OSOS'a Dahil mi?<br>Yük Profili Kayıt<br>Özelliği                                                                                                    | Çoktan seçmeli                                                                                                    | Ölçüm noktasının OSOS'a dahil olup olmadığı bilgisini gösterir.                                                                                                    |
| OSOS'a Dahil mi?<br>Yük Profili Kayıt<br>Özelliği                                                                                                    | Çoktan seçmeli<br>Çoktan seçmeli                                                                                                    | Ölçüm noktasının OSOS'a dahil olup olmadığı bilgisini gösterir.<br>Sayacın yük profili alma özelliğinin olup olmadığını gösterir.                                                                                                    |
| OSOS'a Dahil mi?<br>Yük Profili Kayıt<br>Özelliği                                                                                                    | Çoktan seçmeli<br>Çoktan seçmeli                                                                                                    | Ölçüm noktasının OSOS'a dahil olup olmadığı bilgisini gösterir.<br>Sayacın yük profili alma özelliğinin olup olmadığını gösterir.<br>Uzlaştırma için yüklenen verinin gerçek veri mi yoksa tahminleme mi                                                                                                    |
| OSOS'a Dahil mi?<br>Yük Profili Kayıt<br>Özelliği<br>Uzlaştırma Veri Tipi                                                                                                    | Çoktan seçmeli<br>Çoktan seçmeli<br>Çoktan seçmeli                                                                                                    | Ölçüm noktasının OSOS'a dahil olup olmadığı bilgisini gösterir.<br>Sayacın yük profili alma özelliğinin olup olmadığını gösterir.<br>Uzlaştırma için yüklenen verinin gerçek veri mi yoksa tahminleme mi<br>olduğunu gösterir.                                                                                                    |
| OSOS'a Dahil mi?<br>Yük Profili Kayıt<br>Özelliği<br>Uzlaştırma Veri Tipi<br>Okuma Tipi                                                                                                    | Çoktan seçmeli<br>Çoktan seçmeli<br>Çoktan seçmeli<br>Çoktan seçmeli (Üç<br>Zamanlı/Saatlik)                                                                                                    | Ölçüm noktasının OSOS'a dahil olup olmadığı bilgisini gösterir.<br>Sayacın yük profili alma özelliğinin olup olmadığını gösterir.<br>Uzlaştırma için yüklenen verinin gerçek veri mi yoksa tahminleme mi<br>olduğunu gösterir.<br>Sayacın okuma tipidir. Zorunlu alandır.                                                                                                    |
| OSOS'a Dahil mi?<br>Yük Profili Kayıt<br>Özelliği<br>Uzlaştırma Veri Tipi<br>Okuma Tipi                                                                                                    | Çoktan seçmeli<br>Çoktan seçmeli<br>Çoktan seçmeli<br>Çoktan seçmeli (Üç<br>Zamanlı/Saatlik)                                                                                                    | Ölçüm noktasının OSOS'a dahil olup olmadığı bilgisini gösterir.<br>Sayacın yük profili alma özelliğinin olup olmadığını gösterir.<br>Uzlaştırma için yüklenen verinin gerçek veri mi yoksa tahminleme mi<br>olduğunu gösterir.<br>Sayacın okuma tipidir. Zorunlu alandır.<br>Zorunlu alandır. Sayaç okuyan kurum bilgisine göre sistemde tanımlı                                                                                                    |
| OSOS'a Dahil mi?<br>Yük Profili Kayıt<br>Özelliği<br>Uzlaştırma Veri Tipi<br>Okuma Tipi                                                                                                    | Çoktan seçmeli<br>Çoktan seçmeli<br>Çoktan seçmeli<br>Çoktan seçmeli<br>Çoktan seçmeli (Üç<br>Zamanlı/Saatlik)                                                                                                    | Ölçüm noktasının OSOS'a dahil olup olmadığı bilgisini gösterir.<br>Sayacın yük profili alma özelliğinin olup olmadığını gösterir.<br>Uzlaştırma için yüklenen verinin gerçek veri mi yoksa tahminleme mi<br>olduğunu gösterir.<br>Sayacın okuma tipidir. Zorunlu alandır.<br>Zorunlu alandır. Sayaç okuyan kurum bilgisine göre sistemde tanımlı<br>seçenekler kullanılıyor olacaktır. Ana tarife grubuyla uyumlu olmak                                                                                                    |
| OSOS'a Dahil mi?<br>Yük Profili Kayıt<br>Özelliği<br>Uzlaştırma Veri Tipi<br>Okuma Tipi<br>Profil Abone Grubu                                                                                                    | Çoktan seçmeli<br>Çoktan seçmeli<br>Çoktan seçmeli<br>Çoktan seçmeli (Üç<br>Zamanlı/Saatlik)<br>çoktan seçmeli                                                                                                    | Ölçüm noktasının OSOS'a dahil olup olmadığı bilgisini gösterir.<br>Sayacın yük profili alma özelliğinin olup olmadığını gösterir.<br>Uzlaştırma için yüklenen verinin gerçek veri mi yoksa tahminleme mi<br>olduğunu gösterir.<br>Sayacın okuma tipidir. Zorunlu alandır.<br>Zorunlu alandır. Sayaç okuyan kurum bilgisine göre sistemde tanımlı<br>seçenekler kullanılıyor olacaktır. Ana tarife grubuyla uyumlu olmak<br>zorundadır.                                                                                                    |
| OSOS'a Dahil mi?<br>Yük Profili Kayıt<br>Özelliği<br>Uzlaştırma Veri Tipi<br>Okuma Tipi<br>Profil Abone Grubu                                                                                                    | Çoktan seçmeli<br>Çoktan seçmeli<br>Çoktan seçmeli<br>Çoktan seçmeli (Üç<br>Zamanlı/Saatlik)<br>çoktan seçmeli                                                                                                    | Ölçüm noktasının OSOS'a dahil olup olmadığı bilgisini gösterir.<br>Sayacın yük profili alma özelliğinin olup olmadığını gösterir.<br>Uzlaştırma için yüklenen verinin gerçek veri mi yoksa tahminleme mi<br>olduğunu gösterir.<br>Sayacın okuma tipidir. Zorunlu alandır.<br>Zorunlu alandır. Sayaç okuyan kurum bilgisine göre sistemde tanımlı<br>seçenekler kullanılıyor olacaktır. Ana tarife grubuyla uyumlu olmak<br>zorundadır.<br>Zorunlu alandır.Sistemde tanımlı değerler kullanılarak doldurulmalıdır                                                                                                    |
| OSOS'a Dahil mi?<br>Yük Profili Kayıt<br>Özelliği<br>Uzlaştırma Veri Tipi<br>Okuma Tipi<br>Profil Abone Grubu<br>Çekiş Pozisyonu                                                                                               | Çoktan seçmeli<br>Çoktan seçmeli<br>Çoktan seçmeli<br>Çoktan seçmeli (Üç<br>Zamanlı/Saatlik)<br>çoktan seçmeli<br>çoktan seçmeli                                                                                                    | Ölçüm noktasının OSOS'a dahil olup olmadığı bilgisini gösterir.<br>Sayacın yük profili alma özelliğinin olup olmadığını gösterir.<br>Uzlaştırma için yüklenen verinin gerçek veri mi yoksa tahminleme mi<br>olduğunu gösterir.<br>Sayacın okuma tipidir. Zorunlu alandır.<br>Zorunlu alandır. Sayaç okuyan kurum bilgisine göre sistemde tanımlı<br>seçenekler kullanılıyor olacaktır. Ana tarife grubuyla uyumlu olmak<br>zorundadır.<br>Zorunlu alandır.Sistemde tanımlı değerler kullanılarak doldurulmalıdır<br>(6. Bölüm).                                                                                                    |
| OSOS'a Dahil mi?<br>Yük Profili Kayıt<br>Özelliği<br>Uzlaştırma Veri Tipi<br>Okuma Tipi<br>Profil Abone Grubu<br>Çekiş Pozisyonu<br>Bağlantı Pozisyon                                                                          | Çoktan seçmeli<br>Çoktan seçmeli<br>Çoktan seçmeli<br>Çoktan seçmeli (Üç<br>Zamanlı/Saatlik)<br>çoktan seçmeli<br>çoktan seçmeli                                                                                                    | Ölçüm noktasının OSOS'a dahil olup olmadığı bilgisini gösterir.<br>Sayacın yük profili alma özelliğinin olup olmadığını gösterir.<br>Uzlaştırma için yüklenen verinin gerçek veri mi yoksa tahminleme mi<br>olduğunu gösterir.<br>Sayacın okuma tipidir. Zorunlu alandır.<br>Zorunlu alandır. Sayaç okuyan kurum bilgisine göre sistemde tanımlı<br>seçenekler kullanılıyor olacaktır. Ana tarife grubuyla uyumlu olmak<br>zorundadır.<br>Zorunlu alandır.Sistemde tanımlı değerler kullanılarak doldurulmalıdır<br>(6. Bölüm).                                                                                                    |
| OSOS'a Dahil mi?<br>Yük Profili Kayıt<br>Özelliği<br>Uzlaştırma Veri Tipi<br>Okuma Tipi<br>Profil Abone Grubu<br>Çekiş Pozisyonu<br>Bağlantı Pozisyon                                                                          | Çoktan seçmeli<br>Çoktan seçmeli<br>Çoktan seçmeli<br>Çoktan seçmeli (Üç<br>Zamanlı/Saatlik)<br>çoktan seçmeli<br>çoktan seçmeli                                                                                                    | Ölçüm noktasının OSOS'a dahil olup olmadığı bilgisini gösterir.<br>Sayacın yük profili alma özelliğinin olup olmadığını gösterir.<br>Uzlaştırma için yüklenen verinin gerçek veri mi yoksa tahminleme mi<br>olduğunu gösterir.<br>Sayacın okuma tipidir. Zorunlu alandır.<br>Zorunlu alandır. Sayaç okuyan kurum bilgisine göre sistemde tanımlı<br>seçenekler kullanılıyor olacaktır. Ana tarife grubuyla uyumlu olmak<br>zorundadır.<br>Zorunlu alandır.Sistemde tanımlı değerler kullanılarak doldurulmalıdır<br>(6. Bölüm).<br>Çekiş pozisyonuna göre sistem tarafından otomatik olarak atanır.                                                                                                    |
| OSOS'a Dahil mi?<br>Yük Profili Kayıt<br>Özelliği<br>Uzlaştırma Veri Tipi<br>Okuma Tipi<br>Profil Abone Grubu<br>Çekiş Pozisyonu<br>Bağlantı Pozisyon<br>Açıklama<br>Boştaki Kayıp (Pb)                                        | Çoktan seçmeli<br>Çoktan seçmeli<br>Çoktan seçmeli<br>Çoktan seçmeli (Üç<br>Zamanlı/Saatlik)<br>çoktan seçmeli<br>çoktan seçmeli                                                                                                    | Ölçüm noktasının OSOS'a dahil olup olmadığı bilgisini gösterir.<br>Sayacın yük profili alma özelliğinin olup olmadığını gösterir.<br>Uzlaştırma için yüklenen verinin gerçek veri mi yoksa tahminleme mi<br>olduğunu gösterir.<br>Sayacın okuma tipidir. Zorunlu alandır.<br>Zorunlu alandır. Sayaç okuyan kurum bilgisine göre sistemde tanımlı<br>seçenekler kullanılıyor olacaktır. Ana tarife grubuyla uyumlu olmak<br>zorundadır.<br>Zorunlu alandır.Sistemde tanımlı değerler kullanılarak doldurulmalıdır<br>(6. Bölüm).<br>Çekiş pozisyonuna göre sistem tarafından otomatik olarak atanır.<br>Çekiş pozisyon ve veriş pozisyon bilgilerine göre zorunlu veya                                                                                                    |
| OSOS'a Dahil mi?<br>Yük Profili Kayıt<br>Özelliği<br>Uzlaştırma Veri Tipi<br>Okuma Tipi<br>Profil Abone Grubu<br>Çekiş Pozisyonu<br>Bağlantı Pozisyon<br>Açıklama<br>Boştaki Kayıp (Pb)<br>(kW)                                | Çoktan seçmeli<br>Çoktan seçmeli<br>Çoktan seçmeli<br>Çoktan seçmeli (Üç<br>Zamanlı/Saatlik)<br>çoktan seçmeli<br>çoktan seçmeli<br>Sayısal - Negatif değer<br>girilemez.                                                                                                    | Ölçüm noktasının OSOS'a dahil olup olmadığı bilgisini gösterir.<br>Sayacın yük profili alma özelliğinin olup olmadığını gösterir.<br>Uzlaştırma için yüklenen verinin gerçek veri mi yoksa tahminleme mi<br>olduğunu gösterir.<br>Sayacın okuma tipidir. Zorunlu alandır.<br>Zorunlu alandır. Sayaç okuyan kurum bilgisine göre sistemde tanımlı<br>seçenekler kullanılıyor olacaktır. Ana tarife grubuyla uyumlu olmak<br>zorundadır.<br>Zorunlu alandır.Sistemde tanımlı değerler kullanılarak doldurulmalıdır<br>(6. Bölüm).<br>Çekiş pozisyonuna göre sistem tarafından otomatik olarak atanır.<br>Çekiş pozisyon ve veriş pozisyon bilgilerine göre zorunlu veya<br>girilemez alan olacaktır.                                                                                                    |
| OSOS'a Dahil mi?<br>Yük Profili Kayıt<br>Özelliği<br>Uzlaştırma Veri Tipi<br>Okuma Tipi<br>Profil Abone Grubu<br>Çekiş Pozisyonu<br>Bağlantı Pozisyon<br>Açıklama<br>Boştaki Kayıp (Pb)<br>(kW)<br>Yükteki Kayıp (Pcu)         | Çoktan seçmeli<br>Çoktan seçmeli<br>Çoktan seçmeli<br>Çoktan seçmeli (Üç<br>Zamanlı/Saatlik)<br>çoktan seçmeli<br>çoktan seçmeli<br>Sayısal - Negatif değer<br>girilemez.<br>Sayısal - Negatif değer                                                                                                    | Ölçüm noktasının OSOS'a dahil olup olmadığı bilgisini gösterir.<br>Sayacın yük profili alma özelliğinin olup olmadığını gösterir.<br>Uzlaştırma için yüklenen verinin gerçek veri mi yoksa tahminleme mi<br>olduğunu gösterir.<br>Sayacın okuma tipidir. Zorunlu alandır.<br>Zorunlu alandır. Sayaç okuyan kurum bilgisine göre sistemde tanımlı<br>seçenekler kullanılıyor olacaktır. Ana tarife grubuyla uyumlu olmak<br>zorundadır.<br>Zorunlu alandır.Sistemde tanımlı değerler kullanılarak doldurulmalıdır<br>(6. Bölüm).<br>Çekiş pozisyonuna göre sistem tarafından otomatik olarak atanır.<br>Çekiş pozisyon ve veriş pozisyon bilgilerine göre zorunlu veya<br>girilemez alan olacaktır.                                                                                                    |
| OSOS'a Dahil mi?<br>Yük Profili Kayıt<br>Özelliği<br>Uzlaştırma Veri Tipi<br>Okuma Tipi<br>Profil Abone Grubu<br>Çekiş Pozisyonu<br>Bağlantı Pozisyon<br>Açıklama<br>Boştaki Kayıp (Pb)<br>(kW)<br>Yükteki Kayıp (Pcu)<br>(kW) | Çoktan seçmeli<br>Çoktan seçmeli<br>Çoktan seçmeli<br>Çoktan seçmeli (Üç<br>Zamanlı/Saatlik)<br>çoktan seçmeli<br>çoktan seçmeli<br>Sayısal - Negatif değer<br>girilemez.<br>Sayısal - Negatif değer<br>girilemez.                                                                                                    | Ölçüm noktasının OSOS'a dahil olup olmadığı bilgisini gösterir.<br>Sayacın yük profili alma özelliğinin olup olmadığını gösterir.<br>Uzlaştırma için yüklenen verinin gerçek veri mi yoksa tahminleme mi<br>olduğunu gösterir.<br>Sayacın okuma tipidir. Zorunlu alandır.<br>Zorunlu alandır. Sayaç okuyan kurum bilgisine göre sistemde tanımlı<br>seçenekler kullanılıyor olacaktır. Ana tarife grubuyla uyumlu olmak<br>zorundadır.<br>Zorunlu alandır.Sistemde tanımlı değerler kullanılarak doldurulmalıdır<br>(6. Bölüm).<br>Çekiş pozisyonuna göre sistem tarafından otomatik olarak atanır.<br>Çekiş pozisyon ve veriş pozisyon bilgilerine göre zorunlu veya<br>girilemez alan olacaktır.<br>Hat kaybı parametrelerinden olup cekis pozisyon ve veriş pozisyon                                                                                                    |
| OSOS'a Dahil mi?<br>Yük Profili Kayıt<br>Özelliği<br>Uzlaştırma Veri Tipi<br>Okuma Tipi<br>Profil Abone Grubu<br>Çekiş Pozisyonu<br>Bağlantı Pozisyon<br>Açıklama<br>Boştaki Kayıp (Pb)<br>(kW)<br>Yükteki Kayıp (Pcu)<br>(kW) | Çoktan seçmeli<br>Çoktan seçmeli<br>Çoktan seçmeli<br>Çoktan seçmeli (Üç<br>Zamanlı/Saatlik)<br>çoktan seçmeli<br>çoktan seçmeli<br>Sayısal - Negatif değer<br>girilemez.<br>Sayısal - Negatif değer<br>girilemez.                                                                                                    | Ölçüm noktasının OSOS'a dahil olup olmadığı bilgisini gösterir.<br>Sayacın yük profili alma özelliğinin olup olmadığını gösterir.<br>Uzlaştırma için yüklenen verinin gerçek veri mi yoksa tahminleme mi<br>olduğunu gösterir.<br>Sayacın okuma tipidir. Zorunlu alandır.<br>Zorunlu alandır. Sayaç okuyan kurum bilgisine göre sistemde tanımlı<br>seçenekler kullanılıyor olacaktır. Ana tarife grubuyla uyumlu olmak<br>zorundadır.<br>Zorunlu alandır.Sistemde tanımlı değerler kullanılarak doldurulmalıdır<br>(6. Bölüm).<br>Çekiş pozisyonuna göre sistem tarafından otomatik olarak atanır.<br>Çekiş pozisyon ve veriş pozisyon bilgilerine göre zorunlu veya<br>girilemez alan olacaktır.<br>Hat kaybı parametrelerinden olup çekiş pozisyon ve veriş pozisyon<br>bilgilerine göre zorunlu veya girilemez alan olacaktır.                                                                                                    |
| OSOS'a Dahil mi?<br>Yük Profili Kayıt<br>Özelliği<br>Uzlaştırma Veri Tipi<br>Okuma Tipi<br>Profil Abone Grubu<br>Çekiş Pozisyonu<br>Bağlantı Pozisyon<br>Açıklama<br>Boştaki Kayıp (Pb)<br>(kW)<br>Yükteki Kayıp (Pcu)<br>(kW) | Çoktan seçmeli<br>Çoktan seçmeli<br>Çoktan seçmeli<br>Çoktan seçmeli (Üç<br>Zamanlı/Saatlik)<br>çoktan seçmeli<br>çoktan seçmeli<br>Sayısal - Negatif değer<br>girilemez.<br>Sayısal - Negatif değer<br>girilemez.                                                                                                    | Ölçüm noktasının OSOS'a dahil olup olmadığı bilgisini gösterir.<br>Sayacın yük profili alma özelliğinin olup olmadığını gösterir.<br>Uzlaştırma için yüklenen verinin gerçek veri mi yoksa tahminleme mi<br>olduğunu gösterir.<br>Sayacın okuma tipidir. Zorunlu alandır.<br>Zorunlu alandır. Sayaç okuyan kurum bilgisine göre sistemde tanımlı<br>seçenekler kullanılıyor olacaktır. Ana tarife grubuyla uyumlu olmak<br>zorundadır.<br>Zorunlu alandır.Sistemde tanımlı değerler kullanılarak doldurulmalıdır<br>(6. Bölüm).<br>Çekiş pozisyonuna göre sistem tarafından otomatik olarak atanır.<br>Çekiş pozisyon ve veriş pozisyon bilgilerine göre zorunlu veya<br>girilemez alan olacaktır.<br>Hat kaybı parametrelerinden olup çekiş pozisyon ve veriş pozisyon<br>bilgilerine göre zorunlu veya girilemez alan olacaktır. Hat kaybının<br>mevcut olduğu ölçüm noktalarında zorunlu, diğer ölçüm noktaları için                                                                                                    |
| OSOS'a Dahil mi?<br>Yük Profili Kayıt<br>Özelliği<br>Uzlaştırma Veri Tipi<br>Okuma Tipi<br>Profil Abone Grubu<br>Çekiş Pozisyonu<br>Bağlantı Pozisyon<br>Açıklama<br>Boştaki Kayıp (Pb)<br>(kW)<br>Yükteki Kayıp (Pcu)<br>(kW) | Çoktan seçmeli<br>Çoktan seçmeli<br>Çoktan seçmeli<br>Çoktan seçmeli (Üç<br>Zamanlı/Saatlik)<br>çoktan seçmeli<br>çoktan seçmeli<br>Sayısal - Negatif değer<br>girilemez.<br>Sayısal - Negatif değer<br>girilemez.<br>Çoktan seçmeli<br>(alümünyum/bakır)                                                                   | Ölçüm noktasının OSOS'a dahil olup olmadığı bilgisini gösterir.<br>Sayacın yük profili alma özelliğinin olup olmadığını gösterir.<br>Uzlaştırma için yüklenen verinin gerçek veri mi yoksa tahminleme mi<br>olduğunu gösterir.<br>Sayacın okuma tipidir. Zorunlu alandır.<br>Zorunlu alandır. Sayaç okuyan kurum bilgisine göre sistemde tanımlı<br>seçenekler kullanılıyor olacaktır. Ana tarife grubuyla uyumlu olmak<br>zorundadır.<br>Zorunlu alandır.Sistemde tanımlı değerler kullanılarak doldurulmalıdır<br>(6. Bölüm).<br>Çekiş pozisyonuna göre sistem tarafından otomatik olarak atanır.<br>Çekiş pozisyon ve veriş pozisyon bilgilerine göre zorunlu veya<br>girilemez alan olacaktır.<br>Hat kaybı parametrelerinden olup çekiş pozisyon ve veriş pozisyon<br>bilgilerine göre zorunlu veya girilemez alan olacaktır. Hat kaybının<br>mevcut olduğu ölçüm noktalarında zorunlu, diğer ölçüm noktaları için<br>girilemezdir.                                                                                                    |
| OSOS'a Dahil mi?<br>Yük Profili Kayıt<br>Özelliği<br>Uzlaştırma Veri Tipi<br>Okuma Tipi<br>Profil Abone Grubu<br>Çekiş Pozisyonu<br>Bağlantı Pozisyon<br>Açıklama<br>Boştaki Kayıp (Pb)<br>(kW)<br>Yükteki Kayıp (Pcu)<br>(kW) | Çoktan seçmeli<br>Çoktan seçmeli<br>Çoktan seçmeli<br>Çoktan seçmeli (Üç<br>Zamanlı/Saatlik)<br>çoktan seçmeli<br>çoktan seçmeli<br>Sayısal - Negatif değer<br>girilemez.<br>Sayısal - Negatif değer<br>girilemez.<br>Çoktan seçmeli<br>(alümünyum/bakır)<br>Sayısal – en fazla 15                                          | Ölçüm noktasının OSOS'a dahil olup olmadığı bilgisini gösterir.<br>Sayacın yük profili alma özelliğinin olup olmadığını gösterir.<br>Uzlaştırma için yüklenen verinin gerçek veri mi yoksa tahminleme mi<br>olduğunu gösterir.<br>Sayacın okuma tipidir. Zorunlu alandır.<br>Zorunlu alandır. Sayaç okuyan kurum bilgisine göre sistemde tanımlı<br>seçenekler kullanılıyor olacaktır. Ana tarife grubuyla uyumlu olmak<br>zorundadır.<br>Zorunlu alandır.Sistemde tanımlı değerler kullanılarak doldurulmalıdır<br>(6. Bölüm).<br>Çekiş pozisyonuna göre sistem tarafından otomatik olarak atanır.<br>Çekiş pozisyon ve veriş pozisyon bilgilerine göre zorunlu veya<br>girilemez alan olacaktır.<br>Hat kaybı parametrelerinden olup çekiş pozisyon ve veriş pozisyon<br>bilgilerine göre zorunlu veya girilemez alan olacaktır. Hat kaybının<br>mevcut olduğu ölçüm noktalarında zorunlu, diğer ölçüm noktaları için<br>girilemezdir.<br>Hat kaybı parametrelerinden olup çekiş pozisyon ve veriş pozisyon                                                                         |
| OSOS'a Dahil mi?<br>Yük Profili Kayıt<br>Özelliği<br>Uzlaştırma Veri Tipi<br>Okuma Tipi<br>Profil Abone Grubu<br>Çekiş Pozisyonu<br>Bağlantı Pozisyon<br>Açıklama<br>Boştaki Kayıp (Pb)<br>(kW)<br>Yükteki Kayıp (Pcu)<br>(kW) | Çoktan seçmeli<br>Çoktan seçmeli<br>Çoktan seçmeli<br>Çoktan seçmeli (Üç<br>Zamanlı/Saatlik)<br>çoktan seçmeli<br>çoktan seçmeli<br>çoktan seçmeli<br>Sayısal - Negatif değer<br>girilemez.<br>Sayısal - Negatif değer<br>girilemez.<br>Çoktan seçmeli<br>(alümünyum/bakır)<br>Sayısal – en fazla 15<br>karakter, 3 ondalık | Ölçüm noktasının OSOS'a dahil olup olmadığı bilgisini gösterir.<br>Sayacın yük profili alma özelliğinin olup olmadığını gösterir.<br>Uzlaştırma için yüklenen verinin gerçek veri mi yoksa tahminleme mi<br>olduğunu gösterir.<br>Sayacın okuma tipidir. Zorunlu alandır.<br>Zorunlu alandır. Sayaç okuyan kurum bilgisine göre sistemde tanımlı<br>seçenekler kullanılıyor olacaktır. Ana tarife grubuyla uyumlu olmak<br>zorundadır.<br>Zorunlu alandır.Sistemde tanımlı değerler kullanılarak doldurulmalıdır<br>(6. Bölüm).<br>Çekiş pozisyonuna göre sistem tarafından otomatik olarak atanır.<br>Çekiş pozisyon ve veriş pozisyon bilgilerine göre zorunlu veya<br>girilemez alan olacaktır.<br>Hat kaybı parametrelerinden olup çekiş pozisyon ve veriş pozisyon<br>bilgilerine göre zorunlu veya girilemez alan olacaktır. Hat kaybının<br>mevcut olduğu ölçüm noktalarında zorunlu, diğer ölçüm noktaları için<br>girilemezdir.<br>Hat kaybı parametrelerinden olup çekiş pozisyon ve veriş pozisyon<br>bilgilerine göre zorunlu veya girilemez alan olacaktır. Hat kaybının |

|                                  | Negatif değer girilemez.                                                                            | girilemezdir.                                                                                                    |
|----------------------------------|----------------------------------------------------------------------------------------------------|----------------------------------------------------------------------------------------------------|
| Hat Kesit (mm <sup>2</sup> )     | Sayısal – en fazla 15<br>karakter, 3 ondalık<br>basamak içerecektir.<br>Negatif değer<br>girilemez. | Hat kaybı parametrelerinden olup çekiş pozisyon ve veriş pozisyon<br>bilgilerine göre zorunlu veya girilemez alan olacaktır. Hat kaybının<br>mevcut olduğu ölçüm noktalarında zorunlu, diğer ölçüm noktaları için<br>girilemezdir.                          |
| Hat Devre Sayısı                 | çoktan seçmeli<br>(tek/çift/üç devre)                                                               | Hat kaybı parametrelerinden olup çekiş pozisyon ve veriş pozisyon<br>bilgilerine göre zorunlu veya girilemez alan olacaktır. Hat kaybının<br>mevcut olduğu ölçüm noktalarında zorunlu, diğer ölçüm noktaları için<br>girilemezdir.                          |
| Bağlantı Noktası<br>Gerilim (kV) | çoktan seçmeli                                                                                      | Bu alana bağlantı noktası gerilim değerinin girilmesi gerekmektedir.<br>Sistemde tanımlı değerler ile kaydedilecek ve güncellenecektir.<br>Sistemde tanımlı seçenekler kullanılıyor olacaktır. (6. Bölüm)                                                   |
| Bara Gerilim (kV)                | çoktan seçmeli                                                                                      | Sistemde tanımlı değerler ile kaydedilecek ve güncellenecektir.<br>Sistemde tanımlı seçenekler kullanılıyor olacaktır. (6. Bölüm)                                                                                                    |
| Trafo Merkez                     | çoktan seçmeli                                                                                      | Zorunlu alandır. Sistemde tanımlı seçenekler kullanılıyor olacaktır (6. Bölüm).                                                                                                    |
| Teklif Bölgesi                   | Çoktan seçmeli                                                                                      | Trafo merkezine bağlı olarak sistem tarafından oluşturulur. Mevcut yapıda tüm alanlar için otomatik TR1 olarak oluşur. Teklif bölgesine dayalı piyasa yapısına geçildiğinde bu alan farklılaşır.                                                            |
| Özel Trafo Durumu                | Çoktan seçmeli                                                                                      | Ölçüm noktasının özel trafolu olup olmadığını gösterir.                                                                                                    |
| Trafo Gücü (MVA)                 | sayısal, 6 ondalık basamak içerecektir.                                                             | Trafolu ölçüm noktaları için zorunludur. Parametre değerinin 0'dan<br>büyük olması gerekmektedir. En fazla 100 olarak girilebilecektir.                                                                                                    |
| Trafo Giriş Gerilim<br>(kV)      | sayısal – en fazla 15<br>karakter, 3 ondalık<br>basamak içerecektir.                                | Özel trafo durumu mevcut olan ölçüm noktaları için zorunludur.                                                                                                    |
| Trafo Çıkış Gerilim<br>(kV)      | sayısal – en fazla 15<br>karakter, 3 ondalık<br>basamak içerecektir.                                | Özel trafo durumu mevcut olan ölçüm noktaları için zorunludur.                                                                                                    |
| Ana Ölçüm Noktası<br>ID          | Combo box                                                                                           | Sayaç okuyan kurum bilgisi OSB olan ölçüm noktalarının kaydında<br>zorunlu alan olarak sistemde tanımlı değerler arasından girilecek ve<br>güncellenecektir.<br>OSB dışındaki sayaç okuyan kurumlar tarafından bu alana veri girişi<br>yapılmayacaktır.     |
| Yıllık Ort. Tüketim<br>(kWh)     | sayısal – en fazla 15<br>karakter, 3 ondalık<br>basamak içerecektir.                                | Tahmini yıllık tüketim miktarı değeri olup zorunlu olarak kaydedilecek ve güncellenecektir.                                                                                                    |
| Okuma Perivot                    | Sayısal- en az 25, en<br>fazla 365 gün                                                              | Okuma periyodu, sayacın kaç günde bir okunduğunu/okunmasının<br>öngörüldüğünü göstermekte olup zorunlu alandır. Ayda bir okunması<br>öngörülen ölçüm noktaları için bu alana 30 değerinin girilmesi<br>uvgun olacaktır.                                     |
| Sözleşme Gücü (kW)               | Sayısal – en fazla 15<br>karakter, 3 ondalık<br>basamak içerecektir.                                | Zorunludur.Trafo gücünden büyük girilemez.                                                                                                    |
| Tarife Sınıfı                    | Çoktan seçmeli (Tek terimli/çift terimli)                                                           | zorunlu alandır.                                                                                                    |
| Ana Tarife Grubu                 | çoktan seçmeli                                                                                      | sistem parametrelerinde tanımlanan değerler kullanılabilecektir.                                                                                                    |
| Açıklama                         | Metin                                                                                               | Yapılan işlemle ilgili olarak log kaydında görülmesi istenen açıklamadır, zorunlu değildir.                                                                                                    |
| Tüketim Verisi Silme<br>İzni     | Çoktan seçmeli (Evet-<br>Hayır)                                                                     | Olçum noktası kaydında bu alan yer almamakta olup okuma tıpı<br>değişikliğini içeren güncelleme işlemlerinde sayaç verisinin<br>silinmesine yönelik sayaç okuyan kurumun onayını almak için<br>kullanılmaktadır. Okuma tipi değişikliğini içeren güncelleme |

|  | işlemlerinde güncellemenin yapılabilmesi için bu alanın Evet olarak işaretlenmesi gerekmektedir. |
|--|--------------------------------------------------------------------------------------------------|
|--|--------------------------------------------------------------------------------------------------|

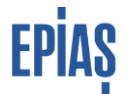

**3. Kayıp Parametre Sınır Değerleri** "Trafo Gücü" parametresine girilen değere göre "Boştaki Kayıp" ve "Yükteki Kayıp" parametrelerine girilebilecek min-max değerleri aşağıdaki tabloda verilmiştir.

| Tuefe Cier   | Boşta K | Cayıp (Pb) | Yükte Kayıp (Pcu) |             |  |
|--------------|---------|------------|-------------------|-------------|--|
| I raio Gucu  | Min     | Max        | Min               | Max         |  |
| 0-0,049      | 0       | 0,229999   | 0                 | 1,249999    |  |
| 0,05-0,099   | 0       | 0,379999   | 0                 | 1,949999    |  |
| 0,1-0,159    | 0       | 0,519999   | 0                 | 2,549999    |  |
| 0,16-0,249   | 0       | 0,779999   | 0                 | 3,499999    |  |
| 0,25-0,399   | 0       | 1,119999   | 0                 | 4,899999    |  |
| 0,4-0,629    | 0       | 1,4499999  | 0                 | 6,649999    |  |
| 0,63-0,799   | 0       | 1,749999   | 0                 | 8,699999    |  |
| 0,8-0,999    | 0       | 1,999999   | 0                 | 10,499999   |  |
| 1-1,249      | 0       | 2,249999   | 0                 | 12,999999   |  |
| 1,25-1,599   | 0       | 2,799999   | 0                 | 16,999999   |  |
| 1,6-31,249   | 0       | 22,999999  | 0                 | 184,999999  |  |
| 31,25-62,499 | 0       | 29,999999  | 0                 | 249,999999  |  |
| 62,5-99,999  | 0       | 59,999999  | 0                 | 309,999999  |  |
| 100-124,999  | 0       | 79,999999  | 0                 | 329,999999  |  |
| 125-149,999  | 0       | 53,999999  | 0                 | 297,999999  |  |
| 150-249,999  | 0       | 82,999999  | 0                 | 449,999999  |  |
| 250-344,999  | 0       | 149,999999 | 0                 | 686,999999  |  |
| 345-500      | 0       | 239,999999 | 0                 | 1099,199999 |  |

### 4. Kayıp Parametreleri Giriş Kuralları ve Bağlantı Pozisyon Açıklamaları

Çekiş pozisyon değerine göre kayıp parametrelerinin giriş kuralları ve bağlantı pozisyon açıklamaları aşağıda yer almaktadır.

| "Çekiş Pozisyonu"<br>parametre değeri | Seçeneği görebilecek<br>kullanıcının organizasyon<br>bilgisi | Bağlantı pozisyon<br>açıklaması | Hat Kaybı<br>Parametreleri <sup>3</sup> | Boştaki kayıp<br>parametresi | Yükteki kayıp parametresi |
|---------------------------------------|--------------------------------------------------------------|---------------------------------|-----------------------------------------|------------------------------|---------------------------|
| 7                                     |                                                              | OG DAĞITIM                      | Girilemez alan                          | Girilemez alan               | Girilemez alan            |
| 13                                    |                                                              | OG DAĞITIM                      | Girilemez alan                          | Girilemez alan               | Girilemez alan            |
| 19                                    |                                                              | OG DAĞITIM                      | Girilemez alan                          | Girilemez alan               | Girilemez alan            |
| 20                                    |                                                              | OG DAĞITIM                      | Girilemez alan                          | Girilemez alan               | Girilemez alan            |
| 21                                    |                                                              | OG DAĞITIM                      | Girilemez alan                          | Zorunlu alan                 | Girilemez alan            |
| 23**                                  |                                                              | OG DAĞITIM                      | Girilemez alan                          | Girilemez alan               | Girilemez alan            |
| 24**                                  | Dağıtım                                                      | OG DAĞITIM                      | Girilemez alan                          | Zorunlu alan                 | Girilemez alan            |
| 25                                    | 1                                                            | OG DAĞITIM                      | Girilemez alan                          | Girilemez alan               | Girilemez alan            |
| 26                                    |                                                              | OG DAĞITIM                      | Girilemez alan                          | Girilemez alan               | Girilemez alan            |
| 27                                    |                                                              | OG DAĞITIM                      | Girilemez alan                          | Zorunlu alan                 | Girilemez alan            |
| 28                                    |                                                              | OG DAĞITIM                      | Girilemez alan                          | Girilemez alan               | Girilemez alan            |
| 29                                    | 1                                                            | OG DAĞITIM                      | Girilemez alan                          | Zorunlu alan                 | Girilemez alan            |
| 30                                    |                                                              | AG DAĞITIM                      | Girilemez alan                          | Girilemez alan               | Girilemez alan            |
| 1                                     |                                                              | YG İLETİM                       | Girilemez alan                          | Girilemez alan               | Girilemez alan            |
| 2                                     |                                                              | YG İLETİM                       | Zorunlu alan                            | Girilemez alan               | Girilemez alan            |
| 2*                                    |                                                              | YG İLETİM                       | Girilemez alan                          | Girilemez alan               | Girilemez alan            |
| 3                                     |                                                              | YG İLETİM                       | Zorunlu alan                            | Zorunlu alan                 | Zorunlu alan              |
| 4                                     |                                                              | OG İLETİM                       | Girilemez alan                          | Girilemez alan               | Girilemez alan            |
| 5                                     |                                                              | OG İLETİM                       | Zorunlu alan                            | Girilemez alan               | Girilemez alan            |
| 6                                     | İletim                                                       | OG İLETİM                       | Zorunlu alan                            | Zorunlu alan                 | Zorunlu alan              |
| 10                                    |                                                              | OG İLETİM                       | Girilemez alan                          | Girilemez alan               | Girilemez alan            |
| 16                                    | 1                                                            | OG İLETİM                       | Zorunlu alan                            | Girilemez alan               | Girilemez alan            |
| 22                                    |                                                              | OG İLETİM                       | Girilemez alan                          | Girilemez alan               | Girilemez alan            |
| 23*                                   |                                                              | OG İLETİM                       | Zorunlu alan                            | Girilemez alan               | Girilemez alan            |
| 24*                                   | -                                                            | OG İLETİM                       | Zorunlu alan                            | Zorunlu alan                 | Zorunlu alan              |
| 8                                     |                                                              | OG OSB                          | Girilemez alan                          | Girilemez alan               | Girilemez alan            |
| 9                                     |                                                              | AG OSB                          | Girilemez alan                          | Girilemez alan               | Girilemez alan            |
| 11                                    | 1                                                            | OG OSB                          | Girilemez alan                          | Girilemez alan               | Girilemez alan            |
| 12                                    | 000                                                          | AG OSB                          | Girilemez alan                          | Girilemez alan               | Girilemez alan            |
| 14                                    | U2R                                                          | OG OSB                          | Girilemez alan                          | Girilemez alan               | Girilemez alan            |
| 15                                    |                                                              | AG OSB                          | Girilemez alan                          | Girilemez alan               | Girilemez alan            |
| 17                                    |                                                              | OG OSB                          | Girilemez alan                          | Girilemez alan               | Girilemez alan            |
| 18                                    |                                                              | AG OSB                          | Girilemez alan                          | Girilemez alan               | Girilemez alan            |

<sup>&</sup>lt;sup>3</sup> "Hat Kaybı Parametreleri", "İletken Tipi", "Hat Devre Sayısı", "Hat Uzunluk" ve "Hat Kesit" parametrelerinden oluşmaktadır.

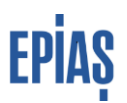

## 5. Versiyon Listesi

| Versiyon | Açıklama                                             | Tarih      |
|----------|------------------------------------------------------|------------|
| 1.0      | Ölçüm Noktası Kaydı Kılavuz Dokümanı yayınlanmıştır. | 26.09.2023 |

# SORULARINIZ VE ÖNERİLERİNİZ İÇİN

## TELEFON: 0212 264 15 70/71 –SERBEST TÜKETİCİ YÖNETMENLİĞİ

## YARDIM MASASI https://yardim.epias.com.tr

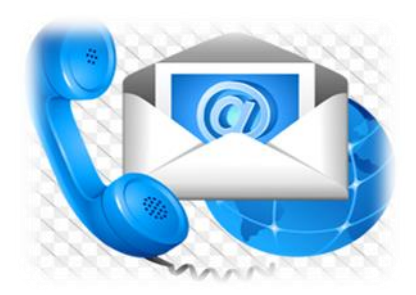